## brother.

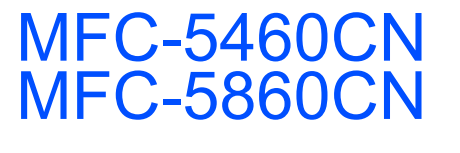

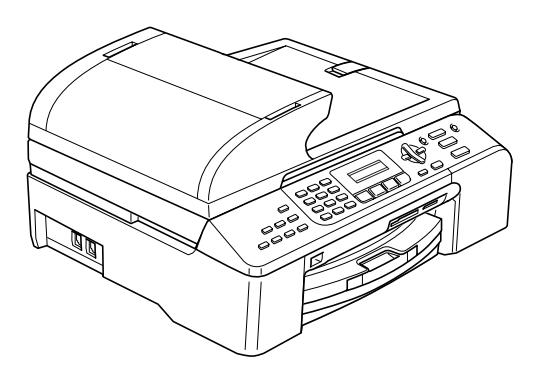

Før du kan bruge maskinen, skal du stille hardwaren op og installere softwaren. Sørg for at læse denne Hurtig installationsvejledning, der indeholder de relevante instruktioner vedrørende opsætning og installation.

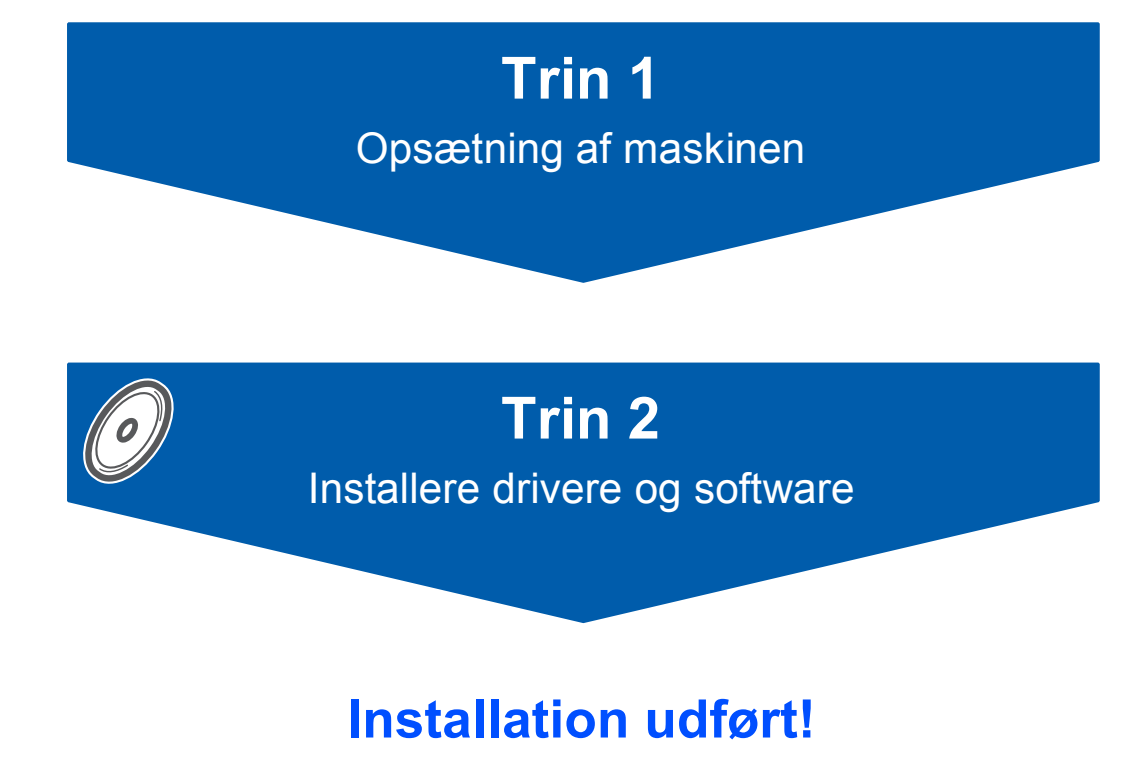

Gem denne Hurtig installationsvejledning, brugsanvisningen og den medfølgende cd-rom på et sted, hvor du altid har dem ved hånden.

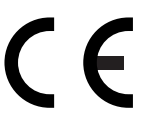

## Anvendte symboler i denne brugsanvisning

| Advarsel                                                                                                    | Forsigtig                                                                                                    | S<br>Forkert opsætning                                                                                          |
|----------------------------------------------------------------------------------------------------|----------------------------------------------------------------------------------------------------|----------------------------------------------------------------------------------------------------|
| Advarsler fortæller dig, hvordan du undgår personskade.                                                                                                    | Forsigtighedsforanstaltninger angiver<br>procedurer, du skal følge eller undgå,<br>for at forhindre eventuel beskadigelse af<br>maskinen eller andre anordninger. | lkoner for forkert opsætning gør<br>opmærksom på enheder og funktioner,<br>der ikke er kompatible med maskinen. |
| Bemærk!                                                                                                    | R<br>Brugsanvisning,<br>Softwarebrugsanvisning eller<br>Netværksbrugsanvisning                                                                                    |                                                                                                    |
| Bemærkninger fortæller, hvordan du<br>skal reagere i situationer, der kan opstå,<br>eller giver tip om, hvilken indvirkning<br>den aktuelle funktion har på andre<br>faciliteter. | Angiver en reference til den<br>medfølgende Brugsanvisning,<br>Softwarebrugsanvisning eller<br>Netværksbrugsanvisning.                                            |                                                                                                    |

### Kom godt i gang

| Komponenterne i kassen | 2 |
|------------------------|---|
| Kontrolpanel           | 3 |

### Trin 1 – Opsætning af maskinen

| Fjernelse af de beskyttende elementer               | 4  |
|-----------------------------------------------------|----|
| Ilægning af papir                                   | 4  |
| Ilægning af papir i papirmagasin 2 (kun MFC-5860CN) | 6  |
| Tilslutning af telefonlinjen                        | 7  |
| Tilslutning af netledningen                         | 8  |
| Indstil dit land (ikke sprog)                       | 8  |
| Isætning af blækpatroner                            | 9  |
| Udskriftskvalitetskontrol                           | 10 |
| Vælg sprog                                          | 11 |
| Indstilling af LCD-kontrast                         | 11 |
| Indstilling af datoen og klokkeslættet              | 12 |
| Indstilling af afsender-id                          | 12 |
| Indstilling af telefonlinjetypen                    | 13 |
| Valg af modtagetilstand                             | 13 |

### Trin 2 – Installere drivere og software

#### Windows®

| For brugere af USB-kabel                                                               |    |
|----------------------------------------------------------------------------------------|----|
| (for Windows <sup>®</sup> 98/98SE/Me/2000 Professional/XP/XP Professional x64 Edition) | 16 |
| For brugere af netværkskabel                                                           |    |
| (for Windows <sup>®</sup> 98/98SE/Me/2000 Professional/XP/XP Professional x64 Edition) | 19 |
|                                                                                        |    |
| Macintach®                                                                             |    |

#### **Macintosh**<sup>®</sup>

| For brugere af USB-kabel                         |    |
|--------------------------------------------------|----|
| (for Mac OS <sup>®</sup> X 10.2.4 eller derover) | 23 |
| For brugere af netværkskabel                     |    |
| (for Mac OS <sup>®</sup> X 10.2.4 eller derover) | 25 |

### Til netværksbrugere

| Konfigurationshjælpeprogrammet BRAdmin Professional                                   |  |
|---------------------------------------------------------------------------------------|--|
| (til brugere af Windows <sup>®</sup> )                                                |  |
| Installation af konfigurationshjælpeprogrammet BRAdmin Professional                   |  |
| Indstilling af IP-adresse, undernetmaske og gateway ved hjælp af BRAdmin Professional |  |
| Konfigurationshjælpeprogrammet BRAdmin Light                                          |  |
| (til brugere af Mac OS <sup>®</sup> X)                                                |  |
| Indstilling af IP-adresse, undernetmaske og gateway ved hjælp af BRAdmin Light        |  |

### Forbrugsstoffer

| Forbrugsstoffer til udskiftning | 30 |
|---------------------------------|----|
| Blækpatron                      | 30 |

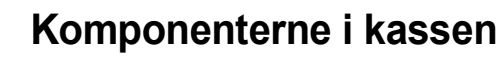

Komponenterne kan variere fra land til land.

Al pakkemateriale og emballage gemmes til en eventuel senere situation, hvor maskinen skal transporteres.

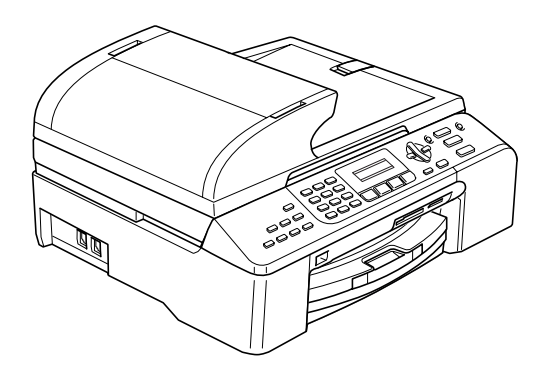

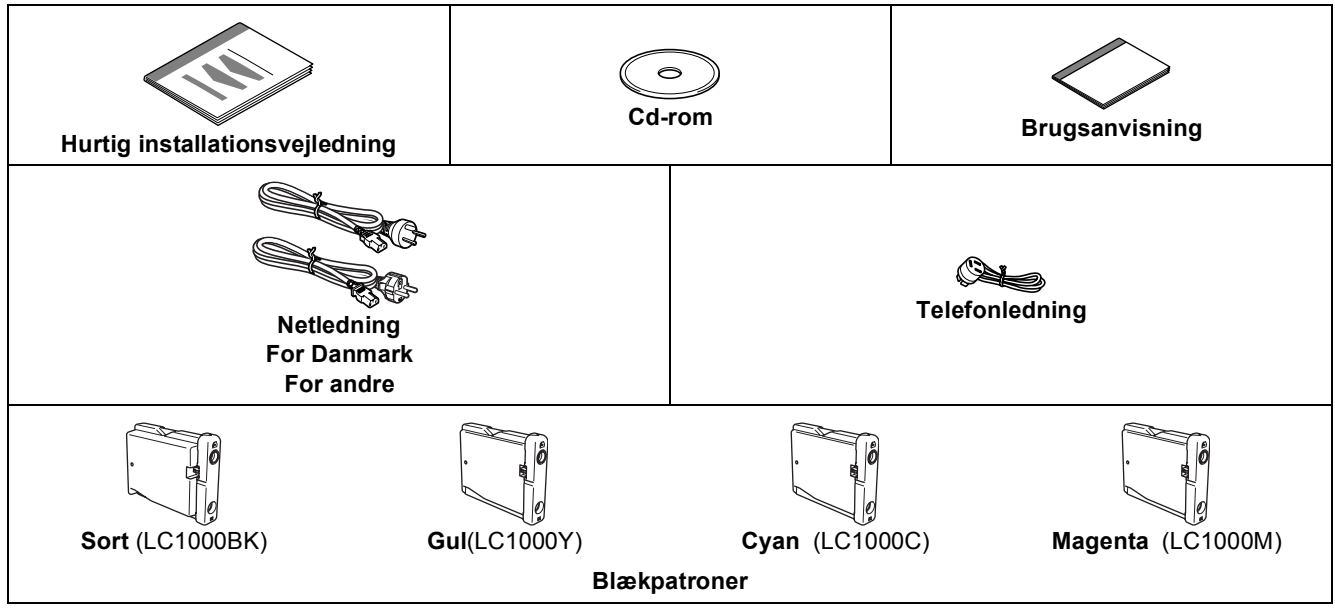

Et interfacekabel er ikke standardtilbehør. Du skal købe et egnet USB 2.0-interfacekabel eller et netværkskabel.

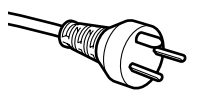

#### Danske brugere:

Strømkablet leveret med denne maskine er forsynet med et jordforbundet trebenet stik. Tilslut kun enheden til en jordforbundet stikkontakt. Denne maskine skal være jordforbundet, hvis du er i tvivl, kontakt da en autoriseret elektriker.

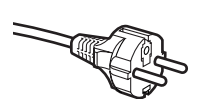

#### Svenske, norske og finske brugere:

Strømkablet leveret med denne maskine er forsynet med sidemonteret jord. Tilslut kun enheden til en stikkontakt med jordforbindelse på siderne. Denne maskine skal være jordforbundet, hvis du er i tvivl, kontakt da en autoriseret elektriker.

#### USB-kabel

- Sørg for at anvende et USB 2.0-kabel, der har en længde på højst 2 meter.
- Maskinen har et USB-interface, der er kompatibelt med USB 2.0.
- USB-kablet MÅ IKKE tilsluttes på nuværende tidspunkt.

Tilslutning af USB-kablet foretages under softwareinstallationsprocessen.

#### Netværkskabel

Brug et gennemgående kategori 5 (eller højere) parsnoet kabel til10BASE-T eller 100BASE-TX Fast Ethernetnetværk. Kontrolpanel

#### (for MFC-5460CN)

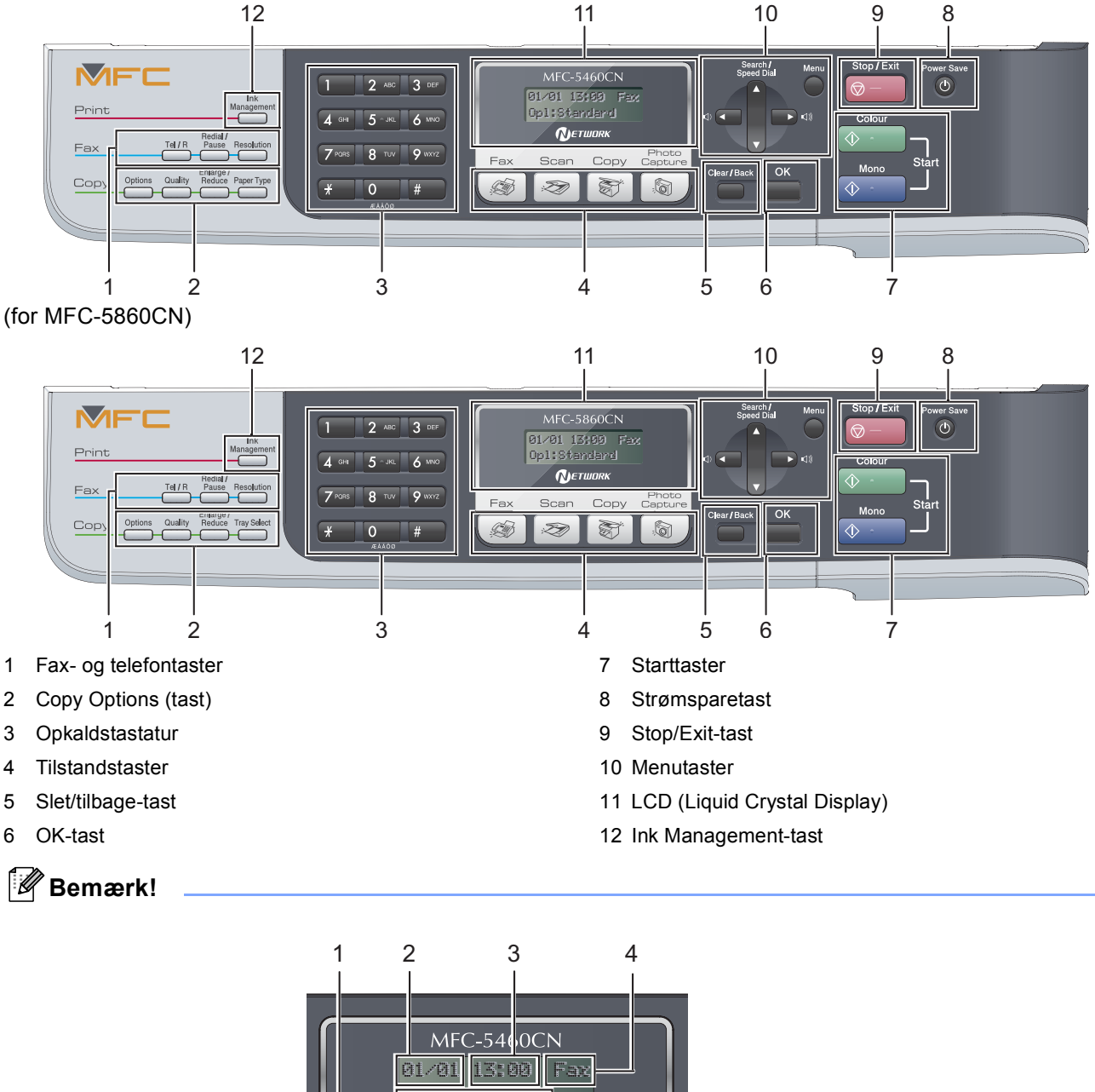

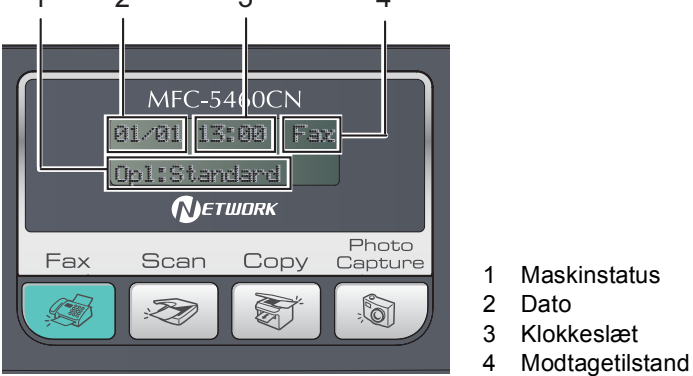

Når maskinen ikke arbejder (ikke bruges), vender den tilbage til standarddisplayet som vist herover. I standarddisplayet vises dato, klokkeslæt, aktuel modtagetilstand og aktuel maskinstatus.

Q Der findes oplysninger om kontrolpanelet i Kontrolpaneloversigt i Kapitel 1 i Brugsanvisningen.

■ Illustrationerne i denne Hurtig installationsvejledning er baseret på MFC-5460CN.

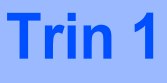

# Fjernelse af de beskyttende elementer

- Fjern beskyttelsestapen og filmen på scannerglaspladen.
- 2 Fjern skumposen med blækpatroner, der ligger oven på papirmagasinet.

#### S Forkert opsætning

Tilslut IKKE interfacekablet. Tilslutning af interfacekablet foretages under softwareinstallationsprocessen.

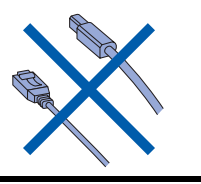

### 2 Ilægning af papir

Du kan ilægge op til 100 ark af kvaliteten 80 g/m<sup>2</sup> (20 lb). Yderligere oplysninger findes i Anvendeligt papir og andre medier i kapitel 2 i Brugsanvisningen.

#### 🖉 Bemærk!

Q

Se llægning af papir i papirmagasin 2 (kun MFC-5860CN) på side 6 vedrørende magasin 2.

1

Træk papirmagasinet helt ud af maskinen. Hvis papirholderklappen (1) er åben, lukkes den, og udgangspapirbakkens låg (2) åbnes.

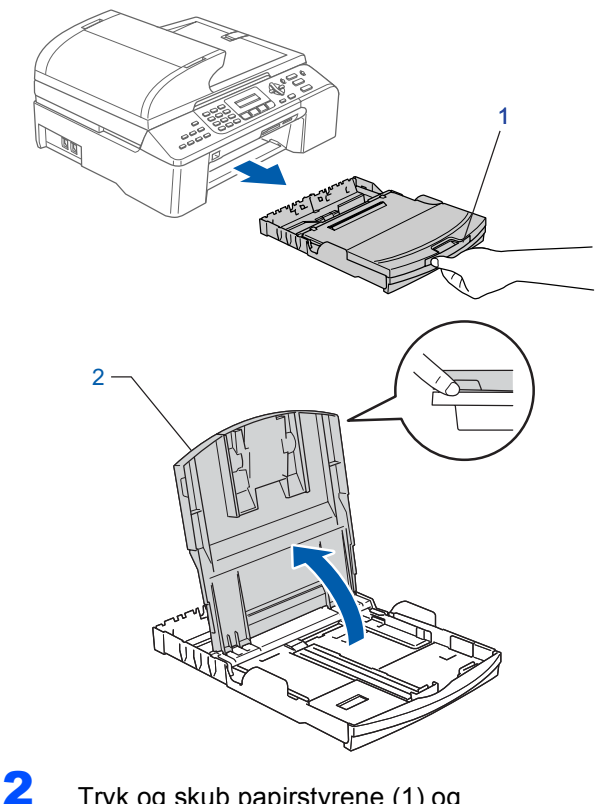

Tryk og skub papirstyrene (1) og papirlængdestyret (2), så de passer til papirstørrelsen.

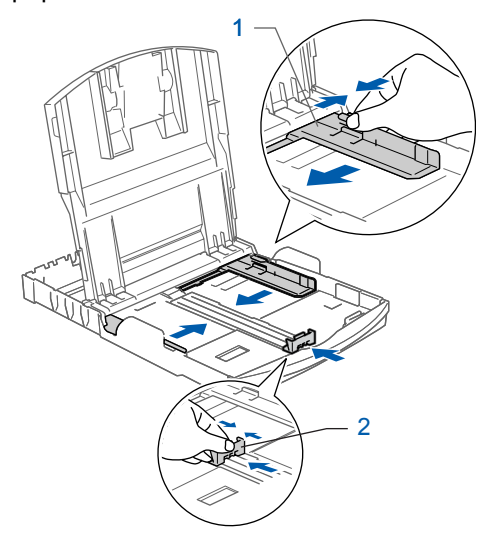

### **Opsætning af maskinen**

3 Luft papirstakken godt for at undgå papirstop og fremføringsfejl.

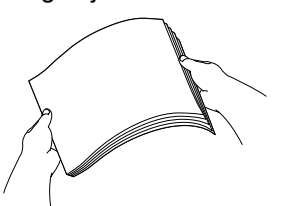

4 Sæt forsigtigt papiret i papirmagasinet med udskriftssiden nedad og overkanten først. Kontroller, at papiret ligger fladt i magasinet.

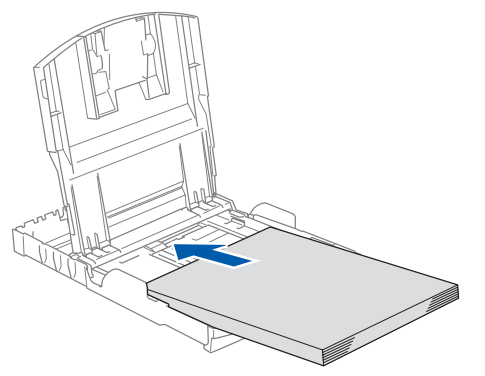

#### 🖉 Bemærk!

Hvis du bruger papir i Legal-formatet, skal du holde udløserknappen til alle styr (1) nede, mens du trækker den forreste del af papirmagasinet ud, så det passer til det format, du bruger.

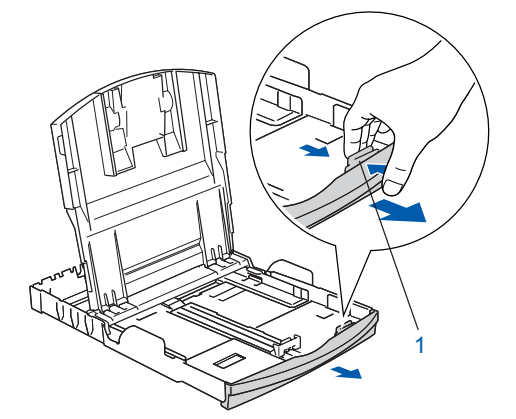

Indstil papirsidestyrene med begge hænder, så det passer til papiret. Kontroller, at papirstyrene rører papirets sider.

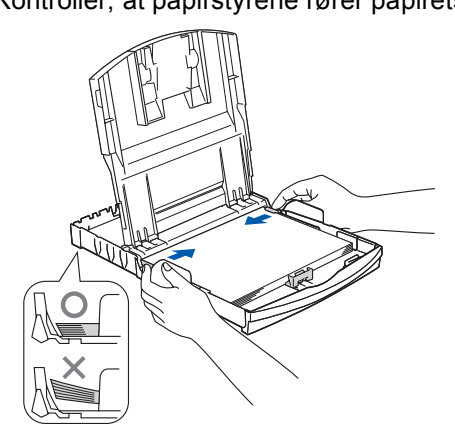

#### Bemærk!

5

Pas på ikke at skubbe papiret for langt ind. Det kan løfte sig bag i magasinet og medføre fremføringsproblemer.

6 Luk udgangspapirbakken.

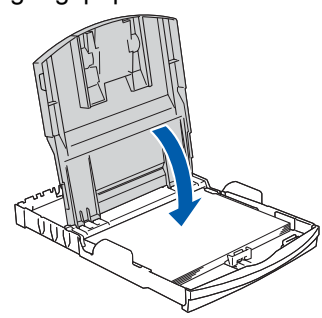

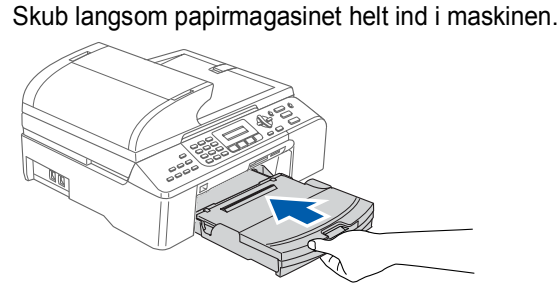

8

7

Hold papirmagasinet på plads, træk papirholderen ( ① ) ud, til der høres en kliklyd, og klap papirholderklappen ( ② ) ud.

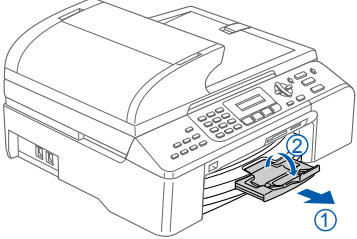

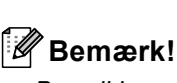

Brug ikke papirholderklappen til papir i Legalformat.

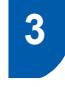

Trin 1

#### Ilægning af papir i papirmagasin 2 (kun MFC-5860CN)

#### Bemærk!

Du kan kun bruge almindeligt papir i formaterne Letter, Legal, A4, Executive eller B5 i papirmagasin 2.

Træk papirmagasinet helt ud af maskinen.

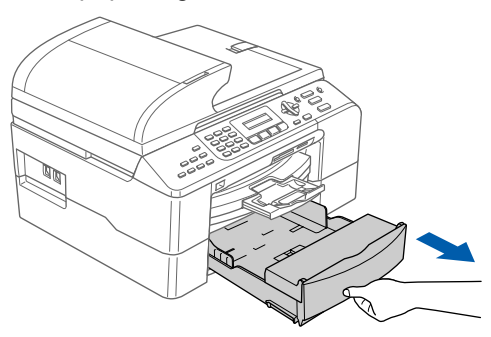

Abn magasinets låg (1).

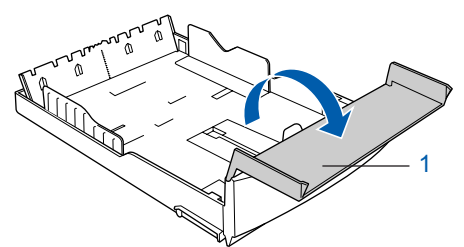

3 Tryk og skub papirstyrene (1) og papirlængdestyret (2), så de passer til papirstørrelsen.

Kontroller, at trekantmærkerne på papirsidestyrene (1) og papirlængdestyret (2) står ud for mærket for det papirformat, du bruger.

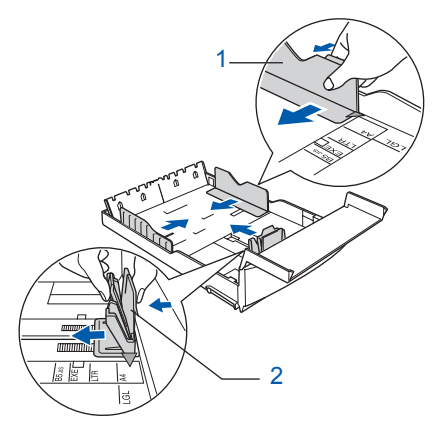

### 🖉 Bemærk!

Hvis du bruger papir i Legal-formatet, skal du holde udløserknappen til alle styr (1) nede, mens du trækker den forreste del af papirmagasinet ud, så det passer til det format, du bruger.

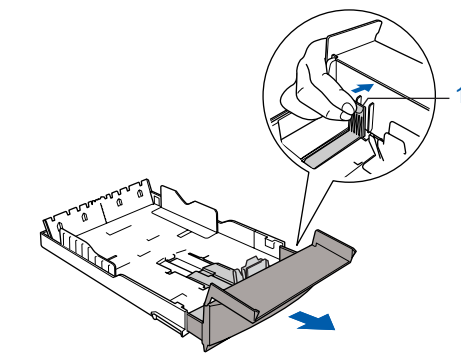

- 4 Luft papirstakken godt for at undgå papirstop og fremføringsfejl.
- Sæt forsigtigt papiret i papirmagasinet med udskriftssiden nedad og overkanten først. Kontrollér, at papiret ligger fladt i papirmagasinet og under maksimumpapirmærket (1).

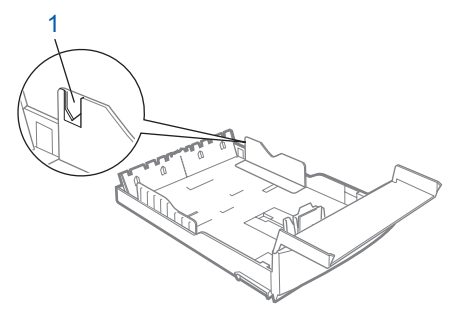

#### Bemærk!

Når du lægger papiret i papirmagasinet, skal du sørge for, at det rører papirlængdestyret (1) først og derefter forsigtigt sænke enden af papirstakken.

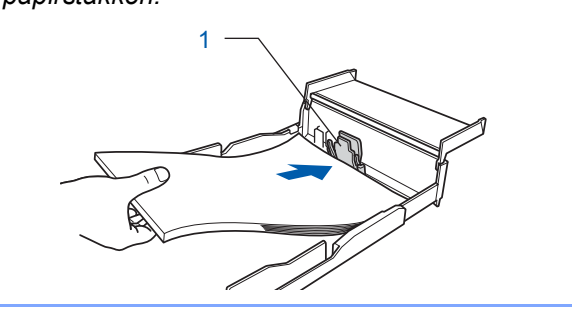

### **Opsætning af maskinen**

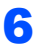

Indstil papirsidestyrene med begge hænder, så det passer til papiret.

Sørg for, at papirsidestyrene berører papirets sider.

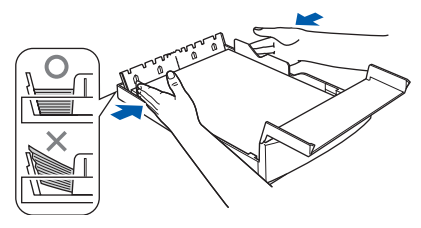

#### Bemærk!

Pas på ikke at skubbe papiret for langt ind. Det kan løfte sig bag i magasinet og medføre fremføringsproblemer.

Luk papirmagasinets låg.

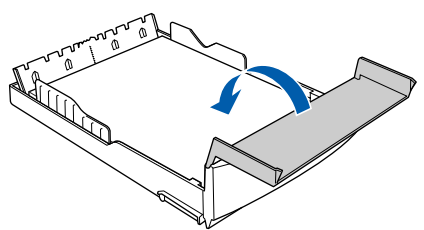

Skub langsom papirmagasinet helt ind i maskinen.

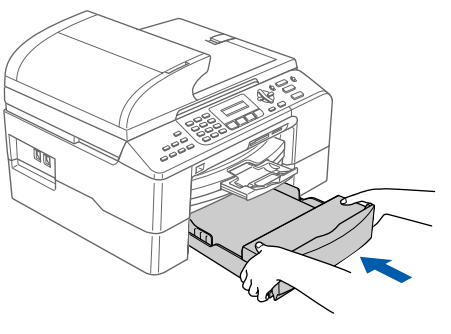

### Tilslutning af telefonlinjen

Tilslut telefonkablet. Slut den ene ende af telefonkablet til soklen på maskinen, der er mærket **LINE**, og den anden ende til et standardtelefonudtag.

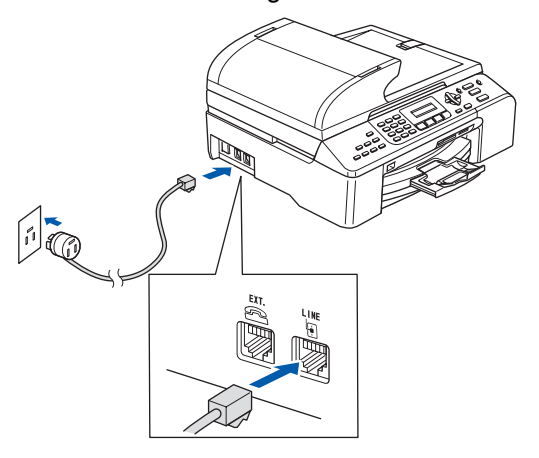

#### S Forkert opsætning

Tilslut IKKE interfacekablet. Tilslutning af interfacekablet foretages under softwareinstallationsprocessen.

#### Bemærk!

4

1

Hvis du deler en telefonlinje med en ekstern telefon, skal du tilslutte den som vist nedenfor.

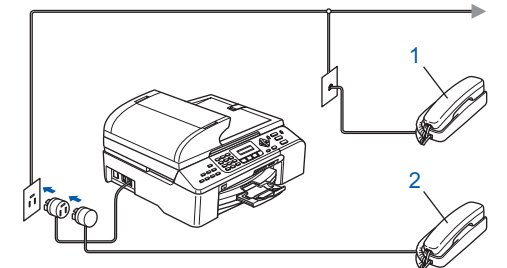

- 1 Ekstratelefon
- 2 Ekstern telefon

#### 🖉 Bemærk!

Hvis du deler en telefonlinje med en ekstern telefonsvarer, skal du tilslutte den som vist nedenfor.

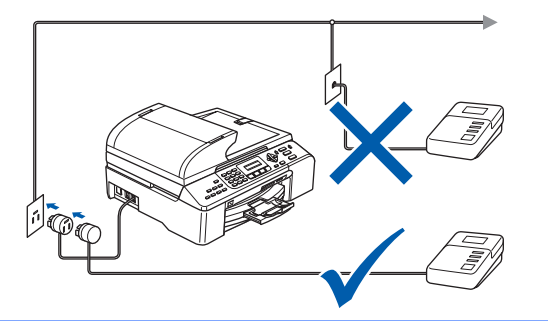

 Indstil modtagetilstanden til "External TAD", hvis du har en ekstern telefonsvarer. Flere oplysninger finder du i Tilslutning af en ekstern TAD (telephone answering device) i kapitel 7 i Brugsanvisnigen.

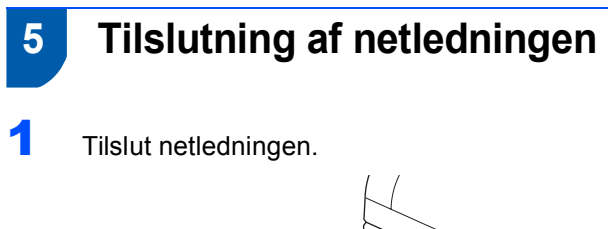

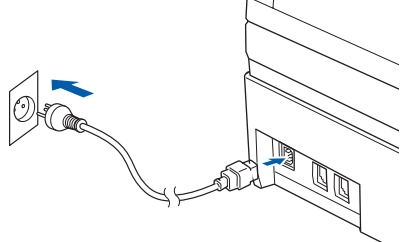

#### Advarsel

- Maskinen skal være forsynet med et jordforbundet stik.
- Da maskinen er jordforbundet via stikkontakten, kan du beskytte dig selv mod potentielt farlige elektriske situationer på telefonnettet ved at lade netledningen være tilsluttet maskinen, når du forbinder maskinen til en telefonlinje. På samme måde kan du beskytte dig selv, når du vil flytte maskinen, ved først at afbryde telefonlinjen og derefter netledningen.

### 6 Indstil dit land (ikke sprog)

Du skal indstille dit land, således at maskinen fungerer korrekt sammen med de lokale telekommunikationslinjer i hvert enkelt land.

 Kontrollér, at der er tændt for strømmen ved at sætte netledningen i stikkontakten. Tryk på OK.

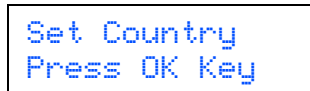

2 Tryk på ▲ eller ▼ for at vælge dit land (Norway, Sweden, Finland eller Denmark). (Sørg for, at du indstiller dit land, ikke dit sprog.)

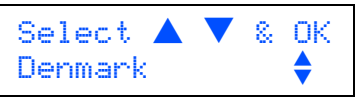

- Tryk på **OK**, når LCD'et viser dit land.
- LCD'et beder dig om at kontrollere landet igen.

Denmark? 1.Yes 2.No

 Hvis LCD'et viser det rigtig land, skal du trykke på 1 (Yes) på opkaldstastaturet og fortsætte til trin 6.

Eller tryk på  $\mathbf{2}$  (No) på opkaldstastaturet og gå tilbage til trin  $\mathbf{2}$  for at vælge land igen.

6 Når LCD'et har vist Accepted i to sekunder, genstarter maskinen automatisk. Når maskinen har genstartet, viser LCD'et Vent.

#### 🖉 Bemærk!

3

Δ

Hvis du vælger "Denmark" i trin **4**, viser LCD'et meddelelserne på dansk. Såfremt du ønsker at ændre sproget, skal du gå til Vælg sprog på side 11.

## **Opsætning af maskinen**

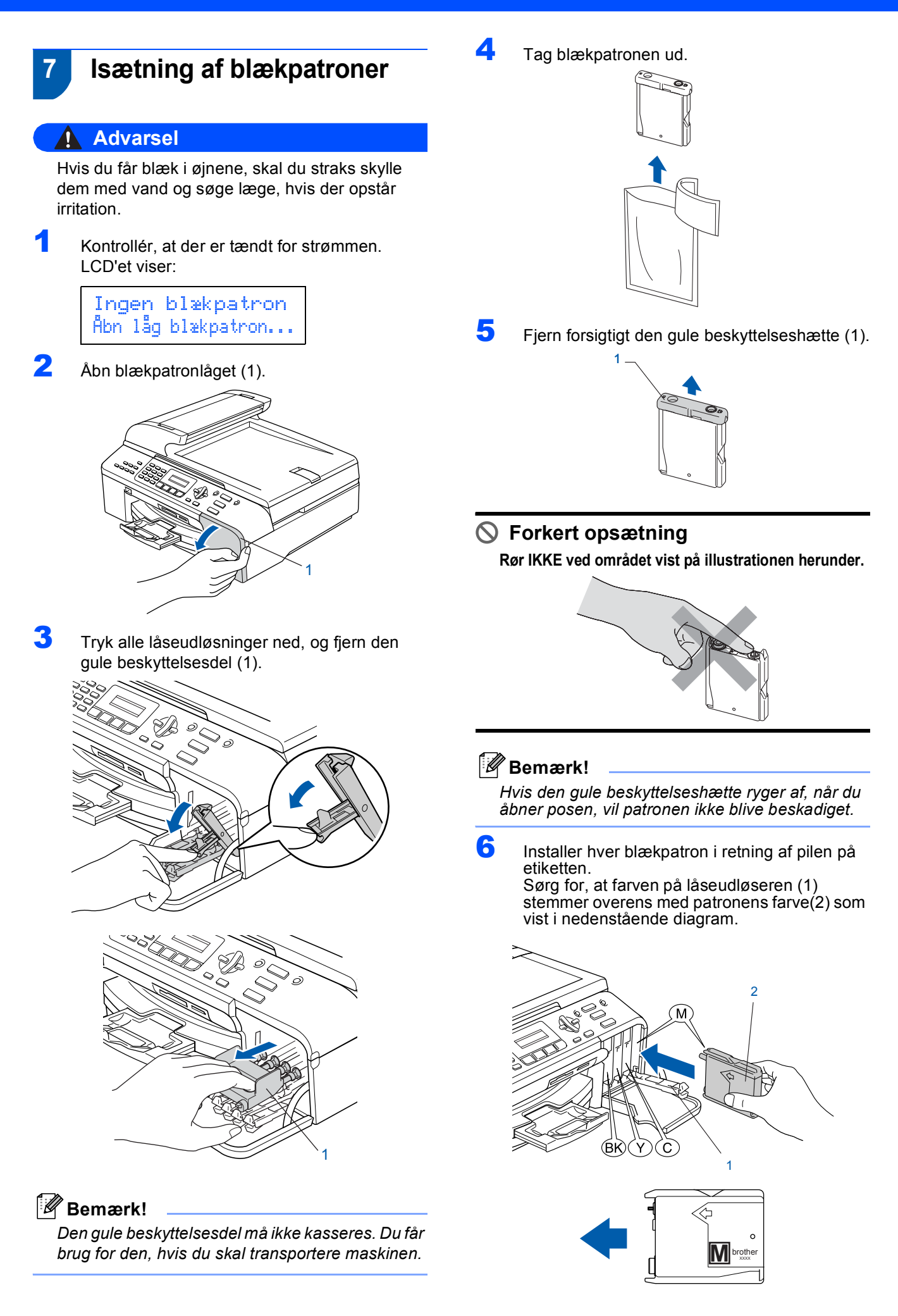

- 7 Løft
  - Løft låseudløseren, og tryk forsigtigt på den, til der høres en kliklyd, og luk derefter blækpatronlåget.

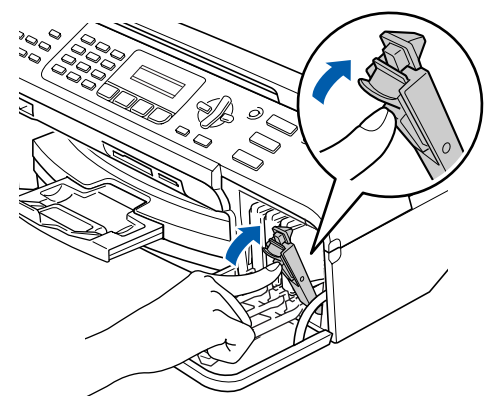

#### Bemærk!

Hvis LCD'et viser Installer Sort, Installer Gul, Installer Cyan eller Install Magenta, når du har installeret blækpatronerne, skal du kontrollere, at blækpatronerne er installeret korrekt.

Maskinen vil rense blækrørsystemet til brug for første gang. Denne proces forekommer kun én gang, nemlig første gang blækpatronerne installeres. Rensningen varer ca. fire minutter. LCD'et viser:

#### Forbered. System Ca. 4 Min.

#### Rensning Vent

#### Forsigtig

- Fjern IKKE blækpatronerne, hvis du ikke behøver at udskifte dem. Hvis du gør dette, kan blækmængden blive reduceret, og maskinen ved da ikke, hvor meget blæk der er tilbage i patronen.
- Ryst IKKE blækpatronerne. Hvis du får blæk på kroppen eller på tøjet, skal du straks vaske med sæbe eller vaskemiddel.
- Isæt og fjern IKKE patronerne gentagne gange. Hvis du gør dette, kan der sive blæk ud af patronen.
- Hvis du blander farverne ved at installere en blækpatron på den forkerte farveposition, skal du rense printhovedet flere gange, når du har korrigeret installationen. (Se *Rensning af printhovedet i Appendiks B i Brugsanvisningen*).
- Når du åbner en blækpatron, skal du installere den i maskinen og bruge den op inden for seks måneder efter installationen. Brug uåbnede blækpatroner i henhold til udløbsdatoen på patronpakningen.
- Demonter og pil IKKE ved blækpatronen. Det kan medføre blæklækage fra patronen.

 Brother-multifunktionsmaskiner er designet til at arbejde med blæk med specielle specifikationer og giver en optimal ydelse med ægte Brotherblækpatroner. Brother kan ikke garantere denne optimale ydelse, hvis der anvendes blæk eller blækpatroner med andre specifikationer. Brother anbefaler derfor, at man ikke bruger andet end ægte Brother-patroner til denne maskine, og at man ikke fylder tomme patroner med blæk fra andre kilder. Hvis der opstår skader på printhovedet eller andre dele af maskinen som følge af anvendelse af inkompatible produkter, vil ingen reparationer som følge heraf være dækket af garantien.

### 8 Udskriftskvalitetskontrol

Når rensningscyklussen er afsluttet, viser LCD'et:

Isæt papir og Tryk Start

2

Kontrollér, at der er lagt papir i papirmagasinet. Tryk på **Colour Start**.

Maskinen begynder at udskrive kontrolarket for udskriftskvalitet (kun under den første installation af blækpatron).

Kontrollér kvaliteten af de fire farveblokke på arket.

(sort/gul/cyan/magenta)

| 1. Kontroller kvaliteten af blokker                                                                                    | Kontrol af udskr                                        | vvningskvaliteten<br>Ir bestär af de korte linje        |                           |  |
|----------------------------------------------------------------------------------------------------|---------------------------------------------------------|---------------------------------------------------------|---------------------------|--|
| <ol> <li>Hvis alle de kotte inger er klan<br/>Marker (Nej), hvis du bemærke<br/>promptmeddelelserne på LCD.</li> </ol> | i og synlige, er kvalitete<br>ir manglende korte linjer | n acceptabel. Marker (J<br>r, for at starte farveklarin | e)<br>gsprocessen og følg |  |
|                                                                                                    |                                                         |                                                         |                           |  |
|                                                                                                    |                                                         |                                                         |                           |  |
|                                                                                                    |                                                         |                                                         |                           |  |
|                                                                                                    |                                                         |                                                         |                           |  |
|                                                                                                    |                                                         |                                                         |                           |  |
|                                                                                                    |                                                         |                                                         |                           |  |
|                                                                                                    |                                                         |                                                         |                           |  |
|                                                                                                    |                                                         |                                                         |                           |  |
|                                                                                                    |                                                         |                                                         |                           |  |

S Forkert opsætning

Undgå at berøre den udskrevne overflade af papiret lige efter udskrivning. Overfladen kan stadig være fugtig, og du kan få blæk på fingrene.

LCD'et viser:

Δ

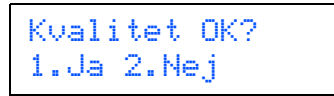

### **Opsætning af maskinen**

#### 5 Gør et

- Gør et af følgende:
  - Hvis alle linjer er klare og tydelige, skal du trykke på 1 (Ja) på opkaldstastaturet for at afslutte kvalitetskontrollen.
  - Hvis du kan se, at der mangler korte linjer, skal du trykke på 2 (Nej) på opkaldstastaturet og gå videre til trin 6.

Dårlig

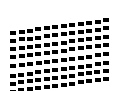

OK

6 LCD'et spørger dig, om udskriftskvaliteten er OK for sort og farve. Tryk på 1 (Ja) eller 2 (Nej) på opkaldstastaturet.

| Sort | OK?   |
|------|-------|
| 1.Ja | 2.Nej |

Farve OK? 1.Ja 2.Nej

Når du har trykket på 1 (Ja) eller 2 (Nej) for både sort og farve, viser LCD'et:

Start rensning? 1.Ja 2.Nej

- 7 Tryk på 1 (Ja), hvorefter maskinen starter rensningen af farverne.
- Tryk på Colour Start, når rensningen er afsluttet. Maskinen begynder at udskrive kontrolarket for udskriftskvalitet igen og går tilbage til trin 3.

### 9 Vælg sprog

Du kan ændre sprog på LCD'et til Norsk, Svensk, Dansk, Finsk, Og Engelsk.

- 1 Tryk på Menu, 0, 0.
- 2 Tryk på ▲ eller ▼ for at vælge sprog. Tryk på OK.
- **3** Tryk på **Stop/Exit**.

### 10

### Indstilling af LCD-kontrast

Du kan justere LCD-kontrasten, så du får et skarpere og mere levende display. Hvis du har problemer med at se LCD'et derfra, hvor du sidder, anbefaler vi, at du ændrer kontrastindstillingen, så LCD'et bliver lettere at se.

- 1 Tryk på Menu, 1, 7.
- 2 Tryk på ▲ eller ▼ for at vælge Mørk eller Lys.
- **3** Tryk på **ΟΚ**.
- 4 Tryk på Stop/Exit.

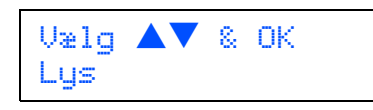

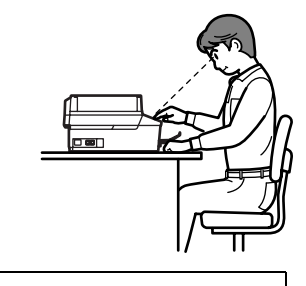

LCD Kontrast Mørk

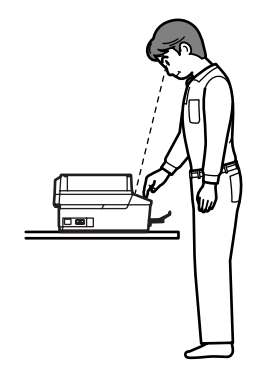

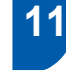

## Indstilling af datoen og klokkeslættet

Maskinen viser datoen og klokkeslættet, og hvis du indstiller afsender-id'en, tilføjes dette til de faxmeddelelser, du sender.

**1** Tryk på **Menu**, **0**, **2**.

2 Indtast årets to sidste cifre på opkaldstastaturet, og tryk derefter på OK.

#### Dato/Tid Årstal:2007

(Indtast f.eks. 07 for 2007).

Indtast månedens to cifre på opkaldstastaturet, og tryk derefter på OK.

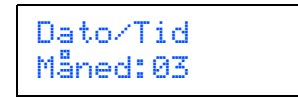

(Indtast f.eks. 0 3 for marts).

Indtast dagens to cifre på opkaldstastaturet, og tryk derefter på OK.

Dato/Tid Dag:01

(Indtast f.eks. 01 for den første i måneden).

Indtast klokkeslættet i 24-timers format på opkaldstastaturet, og tryk derefter på OK.

Dato/Tid Klokkeslæt:15:25

(Indtast f.eks. 1 5, 2 5 for kl. 15.25)

Tryk på Stop/Exit.

6

For at bekræfte den aktuelle dato og det aktuelle klokkeslæt udskrives brugerindstillingsrapporten. (Se Udskrivning af rapporter i kapitel 10 i Brugsanvisningen).

### 12 Indstilling af afsender-id

Du bør gemme dit navn og faxnummer, så det udskrives på alle de faxsider, du sender.

1 Tryk på Menu, 0, 3.

2

Indtast dit faxnummer (op til 20 cifre) på opkaldstastaturet, og tryk derefter på **OK**. Tryk på ★ for at indtaste "+" for internationale koder. Indtast f.eks. opkaldskoden for Storbritannien "+44" ved at trykke på ★, **4**, **4** og derefter resten af nummeret.

Afsender ID Fax:+44XXXXXXXX

Indtast dit navn (op til 20 tegn) på opkaldstastaturet, og tryk derefter på OK.

> Afsender ID Navn:\_

#### 🖉 Bemærk!

- Se det følgende skema angående indtastning af dit navn.
- Hvis det er nødvendigt at indtaste et tegn på den samme tast som det sidst indtastede tegn, skal du trykke på p for at flytte markøren til højre.
- Hvis du har indtastet et forkert tegn og vil ændre det, skal du trykke på eller for at flytte markøren hen under det forkerte tegn, og trykke på Clear/Back.

| Tryk på<br>tasten | En gang | To<br>gange | Tre<br>gange | Fire<br>gange |
|-------------------|---------|-------------|--------------|---------------|
| 2                 | A       | В           | С            | 2             |
| 3                 | D       | E           | F            | 3             |
| 4                 | G       | Н           | I            | 4             |
| 5                 | J       | К           | L            | 5             |
| 6                 | М       | Ν           | 0            | 6             |
| 7                 | Р       | Q           | R            | S             |
| 8                 | Т       | U           | V            | 8             |
| 9                 | W       | Х           | Y            | Z             |

#### 🖉 Bemærk!

Tryk på **0** indtaste Ä Ë Ö Ü Æ Ø Å Ñ 0.

Tryk på Stop/Exit.

#### Bemærk!

Hvis du laver en fejl og vil starte igen, skal du trykke på **Stop/Exit** og gå tilbage til trin **1**.

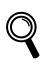

Yderligere oplysninger findes i Indtastning af tekst i Appendiks C i Brugsanvisningen.

# 13 Indstilling af telefonlinjetypen

Hvis du slutter maskinen til en linje, der anvender et PBX eller ISDN til at sende og modtage faxer, er det også nødvendigt at ændre telefonlinjetypen, så den passer til, ved at udføre følgende trin.

- 1 Tryk på Menu, 0, 6.
- 2 Tryk på ▲ eller ▼ for at vælge PBX, ISDN (eller Normal). Tryk på OK.
- **3** Tryk på **Stop/Exit**.

#### PBX og viderestilling

I første omgang indstilles maskinen til Normal, så den kan tilsluttes en PSTN-standardlinje (Public Switched Telephone Network). Mange kontorer anvender imidlertid en telefoncentral eller PBX (Private Automatic Branch Exchange). Maskinen kan tilsluttes de fleste typer PABX. Maskinens genopkaldsfunktion understøtter kun timed break recall (TBR). TBR fungerer sammen med de fleste PABX-systemer, hvilket giver adgang til en linje ud af huset eller til at sende opkald til et andet lokalnummer. Funktionen fungerer, når der trykkes på tasten **Tel/R**.

#### 🖉 Bemærk!

Du kan programmere et **Tel/R**-tastetryk som del af et nummer, der er gemt med hurtigopkaldsfunktionen. Når du programmerer hurtigopkaldsnummeret, skal du først trykke på **Tel/R** (der står "!" på LCD'et) og derefter indtaste telefonnummeret. Hvis du gør det, behøver du

ikke at trykke på **Tel/R** hver gang, før du ringer op med hurtigopkaldsfunktionen.

(Se Gemme numre i kapitel 8 i Brugsanvisningen.)

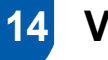

### Valg af modtagetilstand

#### Der findes fire forskellige modtagetilstande:

Kun fax, Fax/Tlf, Manuel **Og** Ekstratlf/Tad.

Vi du bruge telefonfunktionerne på din maskine (hvis de findes) eller en ekstern telefon eller en ekstern telefonsvarer, der er tilsluttet på samme linje som maskinen?

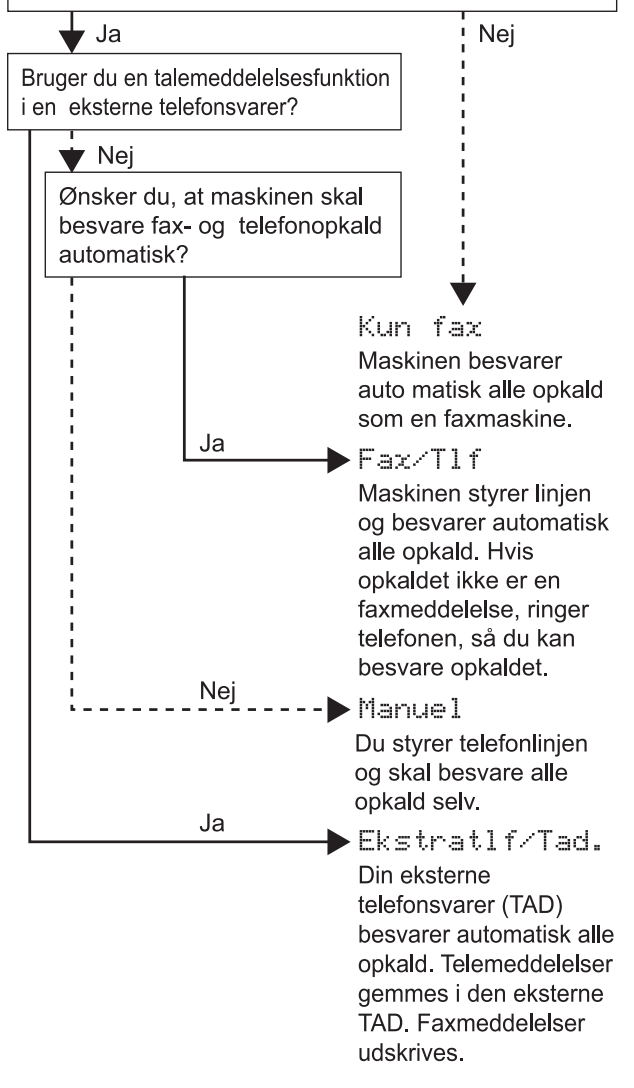

1 Tryk på Menu, 0, 1.

- Tryk på ▲ eller ▼ for at vælge tilstanden. Tryk på OK.
- Tryk på Stop/Exit.
  - Yderligere oplysninger findes i Brug af modtagetilstande i kapitel 6 i Brugsanvisningen.

#### Gå videre til

Gå til *Medfølgende cd-rom med "MFL-Pro Suite"* på næste side for at installere driverne.

### Medfølgende cd-rom med "MFL-Pro Suite"

### Medfølgende cd-rom med "MFL-Pro Suite"

#### Windows®

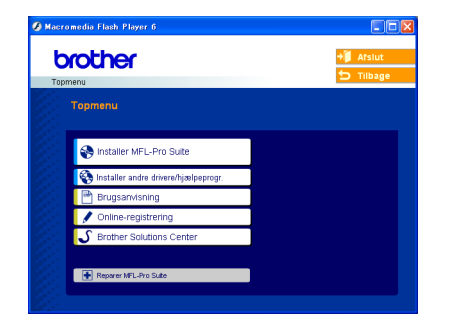

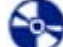

#### Installer MFL-Pro Suite

Du kan installere MFL-Pro Suite-softwaren og multifunktionsdrivere.

#### 🝋 Installer andre drivere/hjælpeprogr.

Du kan installere yderligere MFL-Pro Suitesoftwarehjælpeprogrammer, installere uden PaperPort<sup>®</sup> SE eller nøjes med at installere printerdriveren.

#### 📑 Bru

#### Brugsanvisning

Se Softwarebrugsanvisningen og Netværksbrugsanvisningen i HTML-format. Softwarebrugsanvisningen og Netværksbrugsanvisningen indeholder anvisninger vedrørende funktioner, der er tilgængelige efter tilslutning til en computer. (f.eks. udskrivning, scanning og netværksdetaljer)

#### Online-registrering

Du får et link til Brothers produktregistreringswebsted, hvor du hurtigt kan registrere din maskine.

#### 🕑 Brother Solutions Center

Du kan få adgang til Brother Solutions Center, som er et websted, der indeholder information om dit Brother-produkt, herunder ofte stillede spørgsmål (FAQ), brugsanvisninger, driveropdateringer og tip til brug af maskinen.

#### 🖶 Reparer MFL-Pro Suite (kun USB)

Hvis der opstår en fejl under installationen af MFLPro Suite, skal du bruge denne funktion til automatisk at reparere og geninstallere MFLPro Suite.

#### 🖉 Bemærk!

MFL-Pro Suite indeholder printerdriveren, scannerdriveren, Brother ControlCenter3, ScanSoft<sup>®</sup> PaperPort<sup>®</sup> SE med OCR og True

. Type<sup>®</sup>-skrifttyper.

PaperPort<sup>®</sup> SE med OCR er et dokumenthåndteringsprogram til visning af indscannede dokumenter.

#### **Macintosh**<sup>®</sup>

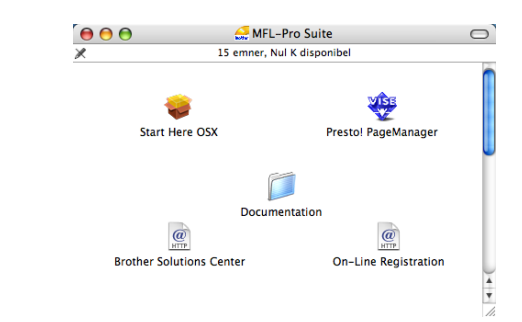

Du kan installere MFL-Pro Suite, der indeholder printerdriveren, scannerdriveren og Brother ControlCenter2 til Mac OS<sup>®</sup> 10.2.4 eller nyere.

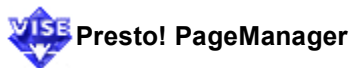

Start Here OSX

Du kan også installere Presto!<sup>®</sup> PageManager<sup>®</sup> for at tilføje OCR-funktionalitet til Brother ControlCenter2 og udføre let scanning, deling og organisation af fotos og dokumenter.

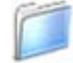

#### Documentation

Se Softwarebrugsanvisningen og Netværksbrugsanvisningen i HTML-format. Softwarebrugsanvisningen og Netværksbrugsanvisningen indeholder anvisninger vedrørende funktioner, der er tilgængelige efter tilslutning til en computer. (f.eks. udskrivning, scanning og netværksdetaljer)

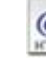

#### @ Brother Solutions Center

Du kan få adgang til Brother Solutions Center, som er et websted, der indeholder information om dit Brother-produkt, herunder ofte stillede spørgsmål (FAQ), brugsanvisninger, driveropdateringer og tip til brug af maskinen.

#### @ On-Line Registration

Du får et link til Brothers produktregistreringswebsted, hvor du hurtigt kan registrere din maskine.

## Trin 2 Installere drivere og software

Følg instruktionerne på denne side for dit operativsystem og interface. For at finde den seneste driver eller den bedste løsning på dit problem eller spørgsmål, kan du få direkte adgang til Brother Solutions Center gennem CD-ROM'en / driveren eller gå til <u>http://solutions.brother.com</u>.

#### Windows®

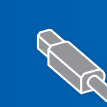

| For brugere af USB-kabel                                   |
|------------------------------------------------------------|
| (for Windows <sup>®</sup> 98/98SE/Me/2000 Professional/XP/ |
| XP Professional x64 Edition)16                             |
|                                                            |

#### **Macintosh**<sup>®</sup>

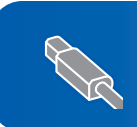

For brugere af USB-kabel (for Mac OS<sup>®</sup> X 10.2.4 eller derover) ......23

R

For brugere af netværkskabel (for Mac OS<sup>®</sup> X 10.2.4 eller derover) ......25

### For brugere af USB-kabel (for Windows<sup>®</sup> 98/98SE/Me/2000 Professional/XP/XP Professional x64 Edition)

#### Vigtigt!

Kontroller, at du har udført instruktionerne fra trin 1 *Opsætning af maskinen* på side 4 til 13.

#### 🖉 Bemærk!

- Luk alle åbne programmer, før du installerer MFL-Pro Suite.
- Kontroller, at der ikke sidder mediekort i maskinens mediedrev.
- Afkobl maskinen fra stikkontakten og computeren, hvis du allerede har forbundet et USB-kabel.

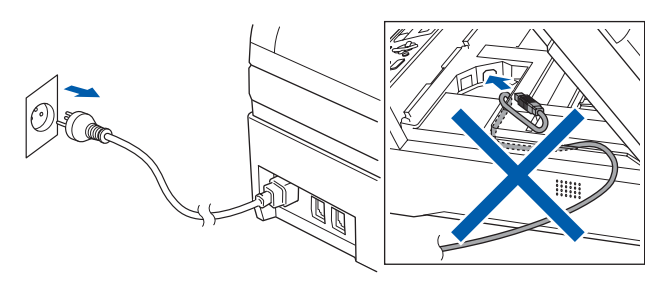

#### Z Tænd pc'en.

(For Windows<sup>®</sup> 2000 Professional/XP/XP Professional x64 Edition skal du logge på med administratorrettigheder.)

Sæt den medfølgende cd-rom i cd-rom-drevet. Hvis du får vist skærmbilledet med modelnavnet, skal du vælge din maskine. Hvis du får vist sprogskærmbilledet, skal du klikke på dit sprog.

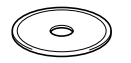

Cd-rom-hovedmenuen vises. Klik på Installer MFL-Pro Suite.

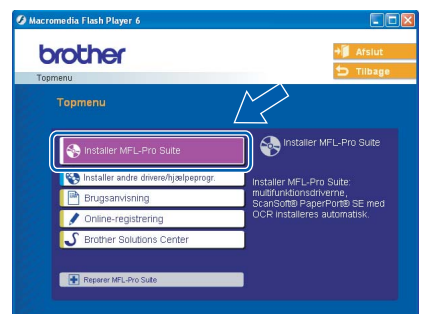

#### 🖉 Bemærk!

- Hvis dette vindue ikke vises, skal du bruge Windows<sup>®</sup> Stifinder til at køre programmet setup.exe fra Brother cd-rom'ens rodmappe.
- Hvis du bruger Windows<sup>®</sup> 2000 Professional og ikke har installeret service pack 3 (SP3) eller derover:

For at få adgang til funktionerne i PhotoCapture Center™ fra computeren kan det være nødvendigt

at installere en opdatering til Windows<sup>®</sup> 2000 først.

Windows<sup>®</sup> 2000-opdateringen er inkluderet i installationsprogrammet til MFL-Pro Suite. For at installere opdateringen skal du følge proceduren herunder:

 Klik på **OK** for at starte installationen af opdateringerne til Windows<sup>®</sup>.

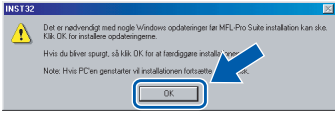

- 2 Når du bliver bedt om det, skal du klikke på **OK** for at genstarte din computer.
- 3 Når computeren er blevet genstartet, fortsætter installationen af MFL-Pro Suite automatisk.
  Hvis installationen ikke fortsætter automatisk, skal du åbne hovedmenuen igen ved at tage cd-rom'en ud og derefter lægge den i igen eller ved at dobbeltklikke på programmet setup.exe i rodmappen og fortsætte fra trin 4 for at installere MFL-Pro Suite.

5 Klik på **Ja**, når du har læst og accepteret licensaftalen til ScanSoft<sup>®</sup> PaperPort<sup>®</sup> SE.

| icensaftale                                                                                                    |                                      |
|----------------------------------------------------------------------------------------------------|--------------------------------------|
| Lass følgende licensaftale.                                                                                                    |                                      |
| Tryk på PGDN for at læse resten af aftalen.                                                                                                    |                                      |
| ScanSoft                                                                                                    | ~                                    |
| Licensaftale for slutbrugere                                                                                                    |                                      |
| SOFTWARE OR MATERIALER, SOM ER LEVERT MED DENNE AFTALE.<br>UNDER LICENS, NICE SOLGT OG ER UDELIKERDED TIL BRUG INDER<br>BETINGELSERNE I DENNE LICENSAFTALE. LES VENLIGST AFTALEN EN<br>IGENNEM VED AT HENTE, INSTALLERE, KOPIER ELLER PÅ ANDEN VIS<br>DENNE SOFTWARE INDULLIGER DU LAT VÆRE ELMA FTALEN. HVIS DU<br>GVILLÅRENE LATALEN OG INT VÆRE EN DEL AFTALEN. HVIS DU | R<br>JNDIGT<br>BRUGE<br>ERNE<br>IKKE |
| ,<br>Accepterer du alle betingelser i ovenstående licensaltale? Hvis du vælger Nej, lu<br>installationsprogrammet. Du skal acceptere denne aftale for at kunne installere "I                                                                                                    | ikkes<br>Pape Port                   |
|                                                                                                    |                                      |

Installationen af PaperPort<sup>®</sup> SE starter automatisk og efterfølges af installationen af MFL-Pro Suite. 7 Når vinduet med licensaftalen til Brother MFL-Pro Suite vises, skal du klikke på **Ja**, hvis du accepterer licensaftalen.

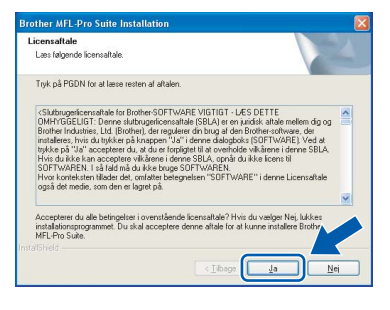

 Vælg Lokalforbindelse, og klik derefter på Næste.

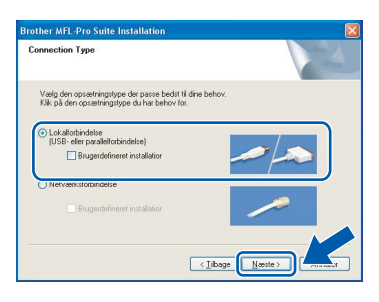

9 Når dette skærmbillede vises, skal du gå videre til næste trin.

| Tilslut maskinen                                                                                                    | 24                                                                   |
|----------------------------------------------------------------------------------------------------|----------------------------------------------------------------------|
| æt USB kabel i:                                                                                                    |                                                                      |
| <ol> <li>Forbind USB kabel til PC og.</li> <li>Tænd for apparatet.</li> <li>Vent på at installationsproce.</li> <li><sup>6</sup> Nogle vinduer vil åbnes og l</li> </ol> | apparal.<br>ssen fortsætter.<br>Jikkes under installationspracessen. |
|                                                                                                    |                                                                      |
|                                                                                                    |                                                                      |
|                                                                                                    |                                                                      |

10 Løft scannerlåget, til det låses fast i åben stilling.

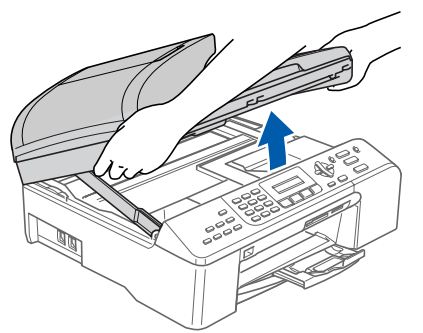

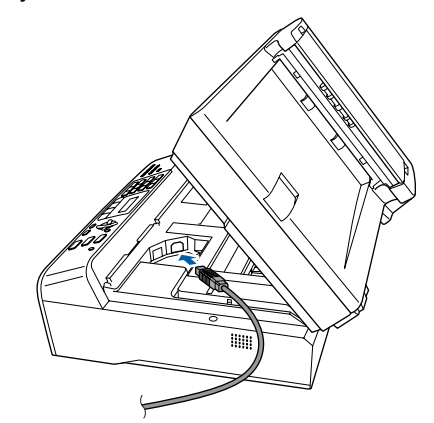

Windows

12 Før forsigtigt USB-kablet igennem furen som vist herunder, og følg furen rundt og hen til maskinens bagside. Slut derefter kablet til computeren.

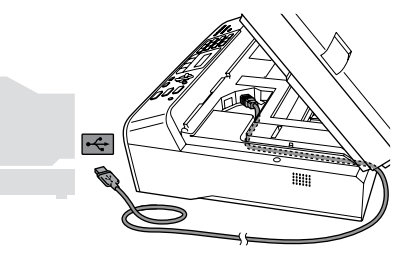

- S Forkert opsætning
- Du må IKKE slutte maskinen til en USB-port på et tastatur eller en USB-hub uden strømforsyning. Brother anbefaler, at maskinen sluttes direkte til computeren.
- Sørg for, at kablet ikke hindrer låget i at blive lukket, da der ellers kan opstå fejl.
- **13** Løft scannerlåget for at frigøre låsen (①). Skub forsigtigt scannerlågsstøtten ned (②),

Skub forsigtigt scannerlågsstøtten ned (②), og luk scannerlåget (③).

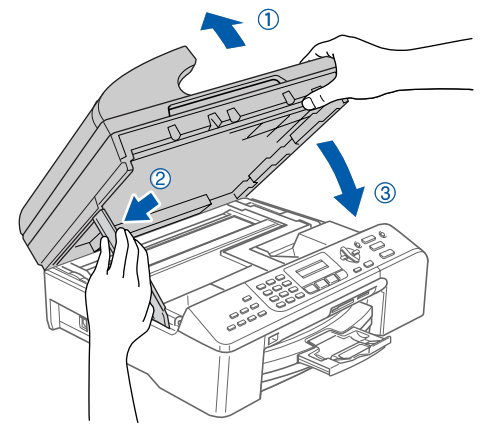

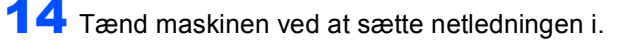

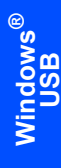

Installationen af Brother-driverne starter automatisk. Installationsskærmbillederne vises et ad gangen. Vent, det vil tage et par sekunder, før alle skærmbilleder vises.

#### S Forkert opsætning

Prøv IKKE at annullere et skærmbillede under denne installation.

**15** Når skærmbilledet til onlineregistrering vises, skal du foretage dine valg og følge instruktionerne på skærmen.

| Brother MFL-Pro Suite Installation                                                                                                    |                                                                                                    |
|----------------------------------------------------------------------------------------------------|----------------------------------------------------------------------------------------------------|
| Online-registrering                                                                                                    |                                                                                                    |
| Kilk, på Registrér hos Brother for at registrére ,<br>Kilk, på Registrér hos ScanSoft for at registrére<br>ScanSoft og kilk, på Naeste. Hvis du foretraek<br>du blot kilkke på Næste. | än maskine hos Brothet og kilk på Næste.<br>5 ScanSott Papelfort programmet hos<br>Kei at regisintere på et senere tidspunkt, skal |
| Registrér hos Brother                                                                                                    |                                                                                                    |
| Registrér hos ScanSoft                                                                                                    |                                                                                                    |
|                                                                                                    | < jibage <u>Neeste&gt;</u> Annuller                                                                                                |

 16 Klik på Udfør for at genstarte computeren. (Efter at du har genstartet computeren, skal du for Windows<sup>®</sup> 2000 Professional/XP/XP Professional x64 Edition logge på med administratorrettigheder).

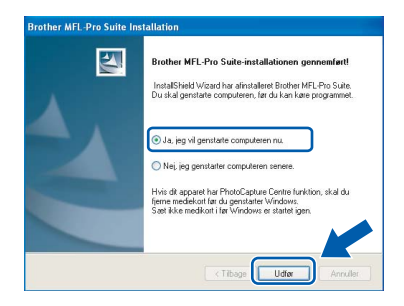

#### 🖉 Bemærk!

Når computeren er blevet genstartet, vil verificeringsprogrammet køre automatisk. Hvis installationen mislykkes, vises installationsresultatvinduet. Hvis verificeringsprogrammet viser en fejl, skal du følge instruktionerne på skærmen eller læse onlinehjælp og Ofte stillede spørgsmål (FAQ) i **Start/Alle programmer (Programmer)/Brother/ MFC-XXXX**.

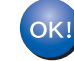

MFL-Pro Suite er installeret, og installationen er nu færdig.

#### 🖉 Bemærk!

 MFL-Pro Suite indeholder printerdriveren, scannerdriveren, Brother ControlCenter3, ScanSoft<sup>®</sup> PaperPort<sup>®</sup> SE med OCR og True Type<sup>®</sup>-skrifttyper.

PaperPort<sup>®</sup> SE med OCR er et dokumenthåndteringsprogram til visning af indscannede dokumenter.

 Windows<sup>®</sup> XP Professional x64 Edition understøtter ikke Brother ControlCenter3 Modernbrugergrænsefladen (se softwarebrugsanvisningen på cd-rom vedrørende flere oplysninger).

### For brugere af netværkskabel (for Windows<sup>®</sup> 98/98SE/Me/2000 Professional/XP/XP Professional x64 Edition)

#### Vigtigt!

4

Kontroller, at du har udført instruktionerne fra trin 1 *Opsætning af maskinen* på side 4 til 13.

- Træk netstikket til maskinen ud af stikkontakten.
- 2 Løft scannerlåget, til det låses fast i åben stilling.

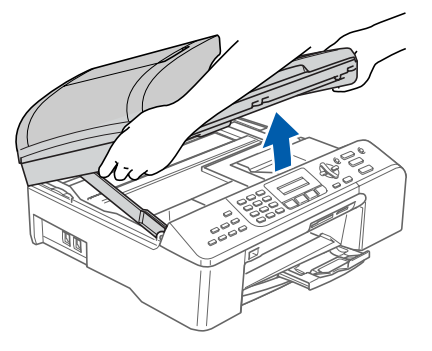

Tilslut netværkskablet til LAN-stikket, der er markeret med et B-symbol. LAN-soklen sidder til venstre inde i maskinen som vist herunder.

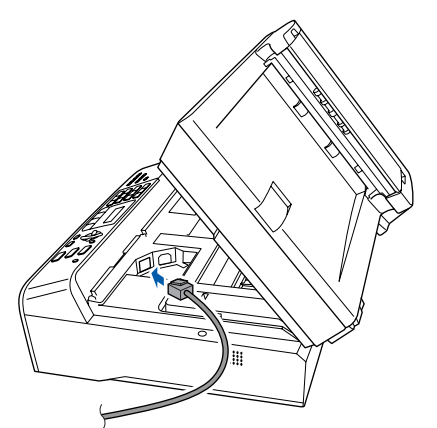

Før forsigtigt netværkskablet igennem furen som vist herunder, og følg furen rundt og hen til maskinens bagside. Slut derefter kablet til dit netværk.

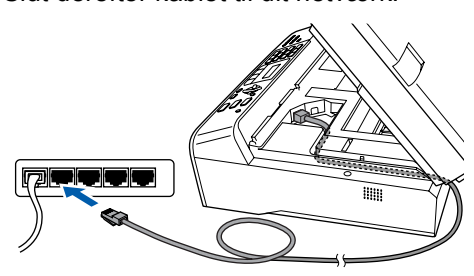

#### S Forkert opsætning

Sørg for, at kablet ikke hindrer låget i at blive lukket, da der ellers kan opstå fejl.

#### Bemærk!

5

Hvis både USB- og LAN-kablet bruges, føres begge kabler gennem furen med det ene oven på det andet.

Løft scannerlåget for at frigøre låsen ( ① ). Skub forsigtigt scannerlågsstøtten ned ( ② ), og luk scannerlåget ( ③ ).

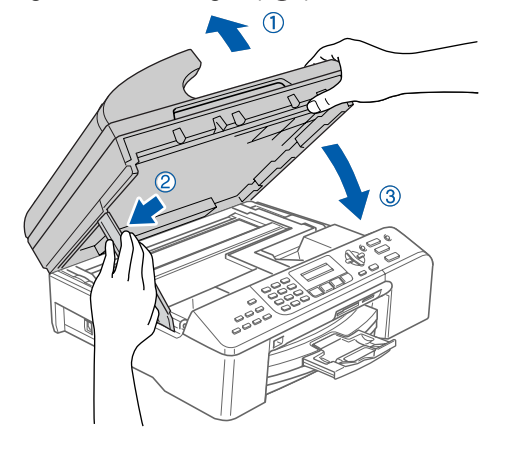

Tænd maskinen ved at sætte netledningen i.

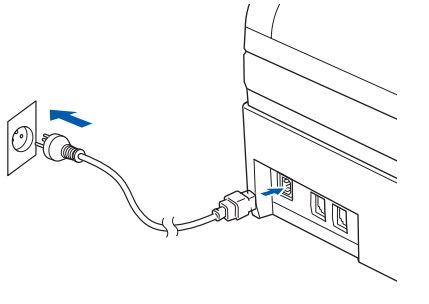

7

6

Tænd computeren.

(For Windows<sup>®</sup> 2000 Professional/XP/XP Professional x64 Edition skal du logge på med administratorrettigheder). Luk alle åbne programmer, før du installerer MFL-Pro Suite.

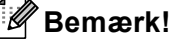

Hvis du bruger personal firewall-software, skal denne afbrydes før installationen.

## Trin 2

### Installere drivere og software

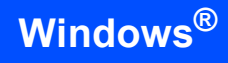

Sæt den medfølgende cd-rom i cd-rom-drevet. Hvis du får vist skærmbilledet med modelnavnet, skal du vælge din maskine. Hvis du får vist sprogskærmbilledet, skal du klikke på dit sprog.

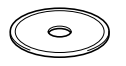

Ocd-rom-hovedmenuen vises. Klik på Installer MFL-Pro Suite.

| Тортепи                                                    |                 |
|------------------------------------------------------------|-----------------|
|                                                            |                 |
| Installer MFL-Pro Suite                                    | Pro Suite       |
| Installer andre drivere/hjælpeprogr. Installer MFL-Pro Sui |                 |
| Brugsanvisning multifunktionsdrivern<br>ScanSoft® PaperPor | 9,<br>190 SE me |
| Online-registrering OCR Installeres auto                   | matisk.         |
| S Brother Solutions Center                                 |                 |

#### 🖉 Bemærk!

- Hvis dette vindue ikke vises, skal du bruge Windows<sup>®</sup> Stifinder til at køre programmet setup.exe fra Brother cd-rom'ens rodmappe.
- Hvis du får vist følgende skærmbillede, skal du klikke på OK for at installere opdateringer til Windows<sup>®</sup>. Når opdateringerne er installeret, genstartes computeren muligvis. Installationen fortsætter automatisk herefter.

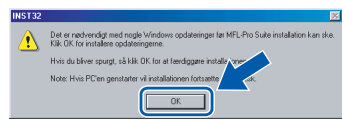

Hvis installationen ikke fortsætter automatisk, skal du åbne hovedmenuen igen ved at tage cd-rom'en ud og derefter lægge den i igen eller ved at dobbeltklikke på programmet **setup.exe** i rodmappen og fortsætte fra trin **9** for at installere MFL-Pro Suite.

**10** Klik på **Ja**, når du har læst og accepteret licensaftalen til ScanSoft<sup>®</sup> PaperPort<sup>®</sup> SE.

| Tryk på PGDN for at læse rester                                                                                                    | n af altalen.                                                                                                    |
|----------------------------------------------------------------------------------------------------|----------------------------------------------------------------------------------------------------|
| ScanSoft                                                                                                    |                                                                                                    |
| Licensaftale for slutbrugere                                                                                                    |                                                                                                    |
| SOFTWARE OG MATERIALER<br>UNDER LICENS, IKKE SOLGT<br>BETINGELSERNE I DENNE I<br>IGENNEM, VED AT HENTE, IN<br>DENNE SOFTWARE INDVILLI<br>OG VILKÅRENE I AFTALEN O | 3, SOM ER LEVERET MED DENNE AFTALE, ER<br>, OG ER UDELUKKENDE TIL BRUG UNDER<br>EGNSAFTALE. UES VENLÖST AFTALEN GRUNDIGT<br>VSTALLERE, KOPIERE ELLER PÅ ANDEN VIS BRUGE<br>GER DU I AT VÆRE BUNDET AP BETINGELSERNE<br>G I AT VÆRE EN DEL AF AFTALEN. HVIS DU IKKE |
| i<br>Accepterer du alle betingelser i i                                                                                                    | ovenstående licensattale? Hvis du vælger Nej, lukkes                                                                                                    |
| installationsprogrammet. Du skal                                                                                                    | acceptere denne aftale for at kunne installere "Pape Port                                                                                                    |

Installationen af PaperPort<sup>®</sup> SE starter automatisk og efterfølges af installationen af MFL-Pro Suite. 12 Når vinduet med licensaftalen til Brother MFL-Pro Suite vises, skal du klikke på Ja, hvis du accepterer licensaftalen.

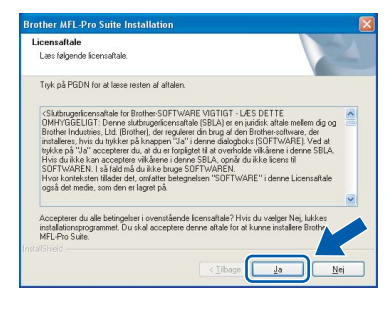

13 Vælg Netværksforbindelse, og klik derefter på Næste.

| Connection Type                                                                                    |               |
|----------------------------------------------------------------------------------------------------|---------------|
| Vælg den opsætningstype der passe bedst til di<br>Klik på den opsætningstype du har behov for.     | ne behov.     |
| USB- eller parallelforbindelse<br>(USB- eller parallelforbindelse)<br>Brugerdefineret installation |               |
| Netværksforbindelse     Brugerdefineret installation                                               |               |
|                                                                                                    | (Ibage Neste) |

 14 Installationen af Brother-driverne starter automatisk. Installationsskærmbillederne vises et ad gangen. Vent, det vil tage et par sekunder, før alle skærmbilleder vises.

#### S Forkert opsætning

Prøv IKKE at annullere et skærmbillede under denne installation.

15 Hvis maskinen er konfigureret til dit netværk, skal du vælge maskinen fra listen og derefter klikke på Næste.

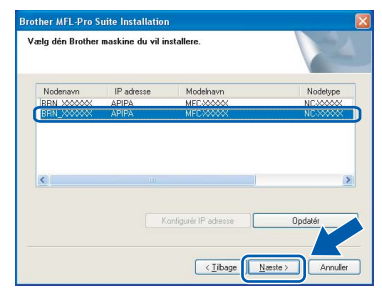

#### 🖉 Bemærk!

Dette vindue vises ikke, hvis der kun er tilsluttet én maskine til netværket. I sådanne tilfælde vil den blive valgt automatisk. 16 Hvis maskinen endnu ikke er konfigureret til brug på dit netværk, vises følgende skærm.

| Brother | MFL-Pro Suite - InstallShield Wizard 📔               |
|---------|------------------------------------------------------|
| ⚠       | Find ukonfigurerede enheder<br>Konfigurér IP adresse |
|         | ок                                                   |

#### Klik på OK.

Vinduet **Konfigurér IP adresse** vises. Indtast en IP-adresse for maskinen, der er egnet til netværket, ved at følge anvisningerne på skærmen.

**17** Når skærmbilledet til Brother- og ScanSoftonline-registrering vises, skal du foretage dine valg og følge instruktionerne på skærmen.

| Brother MFL-Pro Suite Installation                                                                                                    | $\mathbf{X}$                                                                                                    |
|----------------------------------------------------------------------------------------------------|----------------------------------------------------------------------------------------------------|
| Online-registrering                                                                                                    |                                                                                                    |
| Kilk, på Registrér hos Brother for at registrére<br>Kilk, på Registrér hos ScanSoft for at registrére<br>ScanSoft og Kilk, på Næste, Hvis du foretræl<br>du blot kilkke på Næste. | din maskine hos Brother og kilk på Næste.<br>e ScanSoft PaperPort programmek hos<br>skær at registrére på et senere tidspunkt, skal |
| Registrér hos Brother<br>Registrér hos ScanSoft                                                                                                    |                                                                                                    |
|                                                                                                    | <iibage nosite=""> Annuler</iibage>                                                                                                 |

**18** Klik på **Udfør** for at genstarte computeren. (For Windows<sup>®</sup> 2000 Professional/XP/XP Professional x64 Edition skal du logge på med administratorrettigheder.)

| Brother MFL-Pro Suite Ins | tallation                                                                                                    |
|---------------------------|----------------------------------------------------------------------------------------------------|
|                           | Brother MFL-Pro Suite-installationen gennemført!<br>InstalShield Wizard har alinstaleret Biother MFL-Pro Suite.<br>Du skal genstate computeren, før du kan kare programmet. |
|                           | Ja, jeg vil genstate computeren nu.                                                                                                    |
|                           | Hvis dit apparet har PhotoCapture Contre funktion, skal du<br>fjerne medekort far du genstatler Windows.<br>Sæl ikke medikort i far Windows er startet igen.                |
|                           | < Tibage Udfør Annuller                                                                                                    |

#### Bemærk!

- Når computeren er blevet genstartet, vil verificeringsprogrammet køre automatisk. Hvis installationen mislykkes, vises installationsresultatvinduet. Hvis verificeringsprogrammet viser en fejl, skal du følge instruktionerne på skærmen eller læse onlinehjælp og Ofte stillede spørgsmål (FAQ) i Start/Alle programmer (Programmer)/Brother/ MFC-XXXX.
- Når du er sikker på, at du kan udskrive efter installationen, kan du genstarte din firewallsoftware.
- Firewall-indstillingerne på pc'en kan afvise den nødvendige netværksforbindelse for netværksscanning og PC-Fax.
   Følg nedenstående anvisninger for at konfigurere Windows' firewall. Se softwarebrugsanvisningen, eller kontakt softwareproducenten, hvis du bruger personal firewall-software.
- For brugere af Windows<sup>®</sup> XP SP2:
- Klik på Start-knappen Kontrolpanel og derefter på Windows Firewall. Kontroller, at Windows' firewall er indstillet til "On" i fanen Generelt.
- 2 Klik på fanen **Avanceret** og knappen Indstillinger....

| onerelt Heckagelser                                               | Avanceret                                   |                                      |                      |       |
|-------------------------------------------------------------------|---------------------------------------------|--------------------------------------|----------------------|-------|
| eneren Onoragenter                                                |                                             |                                      |                      |       |
| Indstillinger for netvae                                          | rkstorbindelse                              |                                      |                      |       |
| Windows Frewall er<br>undtagelser for en be<br>på Indstillinger.  | stemt forbindelse,                          | ide forbindelser.<br>skal du markere | den og derefter klik | ke    |
| LAN-forbindelse                                                   |                                             |                                      | Indstillinger        |       |
|                                                                   |                                             |                                      |                      |       |
|                                                                   |                                             |                                      |                      |       |
| Sikkerhedsloofaring                                               |                                             |                                      |                      |       |
| Du kan onrette en lo                                              | ofil til senere feilfin                     | ána                                  | 1.1.28               | - I I |
|                                                                   |                                             |                                      | inusainger           |       |
| ICMP                                                              |                                             |                                      |                      |       |
| Computere på et netv<br>Control Message Pro<br>statusoplysninger. | rærk kan med ICN<br>tocol) dele fejl- og    | fP (internet                         | Indstillinger        |       |
| Standardindstillinger                                             |                                             |                                      |                      |       |
| Klik på Gendan stand<br>indstillinger for Windo                   | darder for at genda<br>ws Firewall til en s | anne alle<br>standardtilstand.       | Gendan standard      | er    |
|                                                                   |                                             |                                      |                      |       |
|                                                                   |                                             |                                      |                      |       |

- 3 Klik på knappen Tilføj.
- 4 Indtast nedenstående oplysninger for at tilføje port 54925 til netværksscanning:
  - 1. (En beskrivelse)
  - 2. Localhost
  - 3. 54925
  - 4. 54925
  - 5. Vælg UDP

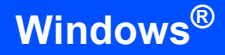

#### Klik derefter på OK.

| Tjenesteindstillinger                                                                                   | ?×    |
|----------------------------------------------------------------------------------------------------|-------|
| Beskrivelse af tjeneste:                                                                                |       |
| 1                                                                                                    |       |
| Navn eller IP-adresse (f.eks. 192.168.0.12) på den<br>computer, der er vært for tjenesten på netværket: |       |
| 2                                                                                                    |       |
| Eksternt portnummer for denne tjeneste: 5<br>TCP O UD<br>Internt portnummer for denne tjeneste:         | P     |
|                                                                                                    | iller |

- 5 Klik på knappen Tilføj.
- 6 Indtast nedenstående oplysninger for at tilføje port 54926 til netværks-PC-Fax:
  - 1. (En beskrivelse)
  - 2. Localhost
  - 3. 54926
  - 4. 54926
  - 5. Vælg **UDP**
  - Klik derefter på OK.
- 7 Klik på knappen Tilføj.
- 8 Indtast nedenstående oplysninger for at tilføje port 137 til både netværksscanning og netværks-PC-Faxmodtagelse:
  - 1. (En beskrivelse)
  - 2. Localhost
  - 3. 137
  - 4. 137
  - 5. Vælg UDP
- Klik derefter på **OK**. 9 Kontroller, at den nye indstilling er tilføjet og
  - markeret, og klik derefter på OK.

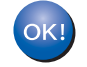

### MFL-Pro Suite er installeret, og installationen er nu færdig.

#### Bemærk!

 MFL-Pro Suite indeholder netværksprinterdriveren, netværksscannerdriveren, Brother ControlCenter3, ScanSoft<sup>®</sup> PaperPort<sup>®</sup> SE med OCR og True Type<sup>®</sup>-skrifttyper.

PaperPort<sup>®</sup> SE er et dokumenthåndteringsprogram til visning af indscannede dokumenter.

 Windows<sup>®</sup> XP Professional x64 Edition understøtter ikke Brother ControlCenter3 Modernbrugergrænsefladen (se Softwarebrugsanvisningen på cd-rom vedrørende flere oplysninger).

### For brugere af USB-kabel (for Mac OS<sup>®</sup> X 10.2.4 eller derover)

#### Vigtigt!

Kontroller, at du har udført instruktionerne fra trin 1 *Opsætning af maskinen* på side 4 til 13.

#### 🖉 Bemærk!

Brugere af Mac  $OS^{\otimes} X$  10.2.0 til 10.2.3 skal opgradere til Mac  $OS^{\otimes} X$  10.2.4 eller nyere. (For de nyeste oplysninger om Mac  $OS^{\otimes} X$  bedes du besøge <u>http://solutions.brother.com</u>)

 Løft scannerlåget, til det låses fast i åben stilling.

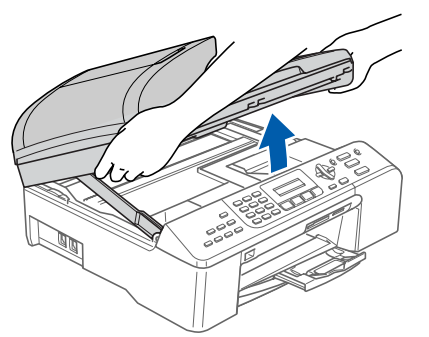

2 Slut USB-kablet til USB-stikket, der er markeret med et ←-symbol. USB-soklen sidder til højre inde i maskinen som vist herunder.

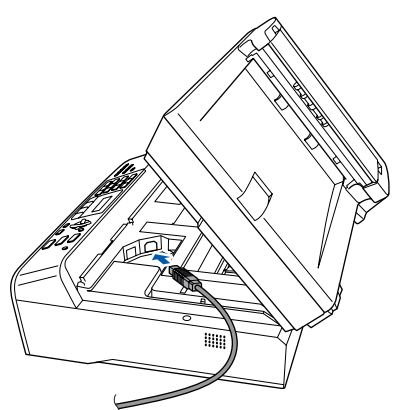

- 3
- Før forsigtigt USB-kablet igennem furen som vist herunder, og følg furen rundt og hen til maskinens bagside. Slut derefter kablet til computeren.

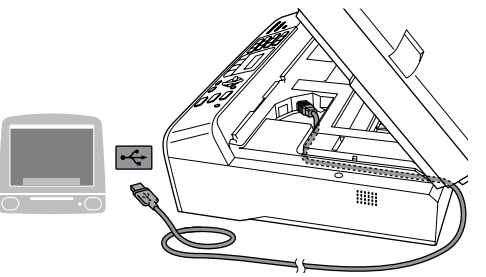

#### S Forkert opsætning

- Du må IKKE slutte maskinen til en USB-port på et tastatur eller en USB-hub uden strømforsyning. Brother anbefaler, at maskinen sluttes direkte til computeren.
- Sørg for, at kablet ikke hindrer låget i at blive lukket, da der ellers kan opstå fejl.
- Løft scannerlåget for at frigøre låsen (1).
   Skub forsigtigt scannerlågsstøtten ned (2), og luk scannerlåget (3).

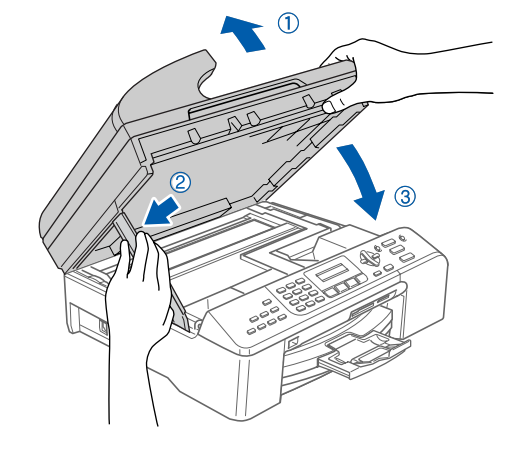

#### 🖉 Bemærk!

6

Kontroller, at maskinen er tændt ved at tilslutte netledningen.

- 5 Tænd for din Macintosh<sup>®</sup>.
  - Sæt den medfølgende cd-rom i cd-rom-drevet.

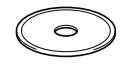

### Installere drivere og software

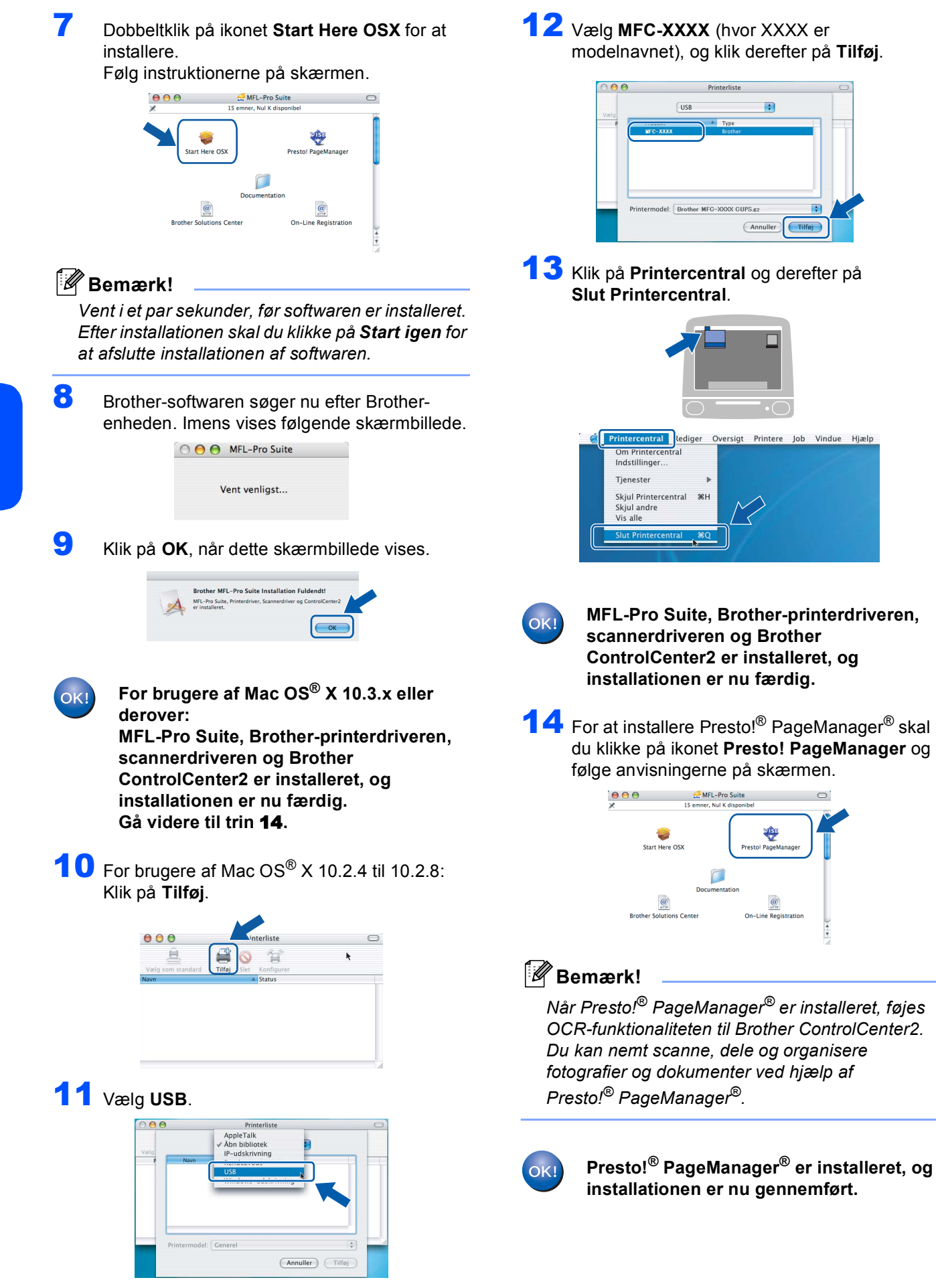

### For brugere af netværkskabel (for Mac OS<sup>®</sup> X 10.2.4 eller derover)

#### Vigtigt!

Kontroller, at du har udført instruktionerne fra trin 1 *Opsætning af maskinen* på side 4 til 13.

Løft scannerlåget, til det låses fast i åben stilling.

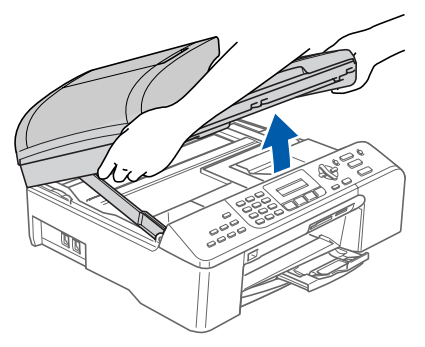

Slut netværkskablet til LAN-stikket, der er markeret med et som sidder til venstre inde i maskinen som vist herunder.

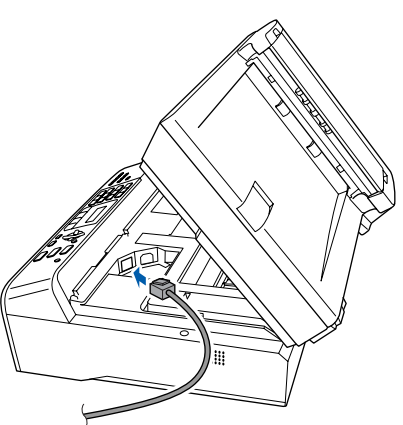

Før forsigtigt netværkskablet igennem furen som vist herunder, og følg furen rundt og hen til maskinens bagside. Slut derefter kablet til dit netværk.

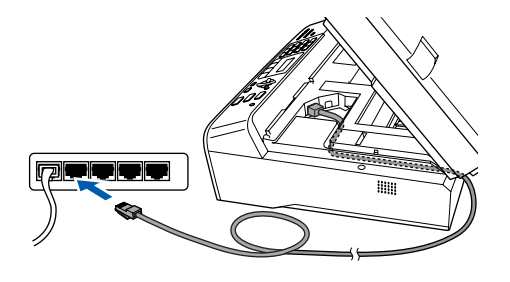

#### S Forkert opsætning

Sørg for, at kablet ikke hindrer låget i at blive lukket, da der ellers kan opstå fejl.

#### 🖉 Bemærk!

Hvis både USB- og LAN-kablet bruges, føres begge kabler gennem furen med det ene oven på det andet.

Løft scannerlåget for at frigøre låsen (1).
 Skub forsigtigt scannerlågsstøtten ned (2), og luk scannerlåget (3).

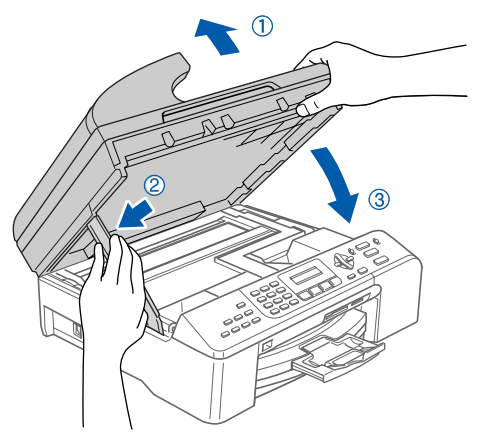

Kontroller, at maskinen er tændt ved at tilslutte netledningen.

5 Tænd for din Macintosh<sup>®</sup>.

🖉 Bemærk!

6

Sæt den medfølgende cd-rom i cd-rom-drevet.

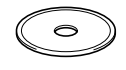

7 Dobbeltklik på ikonet Start Here OSX for at installere.

Følg instruktionerne på skærmen

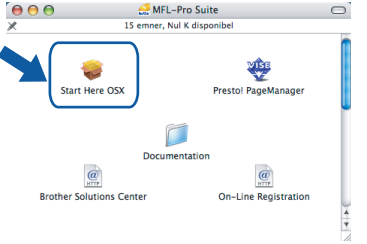

Vent i et par sekunder, før softwaren er installeret. Efter installationen skal du klikke på **Start igen** for at afslutte installationen af softwaren.

## Trin 2

### Installere drivere og software

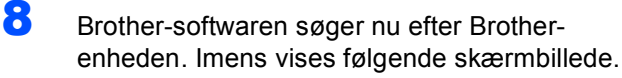

| 000 | MFL-Pro Suite |  |
|-----|---------------|--|
| 1   | Vent venligst |  |
|     |               |  |

### 🖉 Bemærk!

 Hvis maskinen er konfigureret til dit netværk, skal du vælge maskinen fra listen og derefter klikke på OK. Dette vindue vises ikke, hvis der kun er tilsluttet én maskine til netværket. I sådanne tilfælde vil den blive valgt automatisk. Gå videre til trin 9.

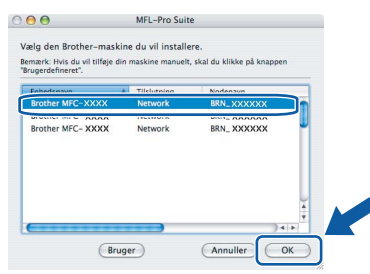

• Klik på OK, hvis dette skærmbillede vises.

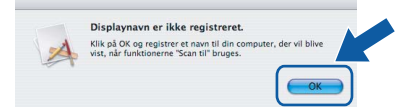

 Indtast et navn for din Macintosh<sup>®</sup> i Displaynavn på op til 15 tegn, og klik på OK. Gå videre til trin 9.

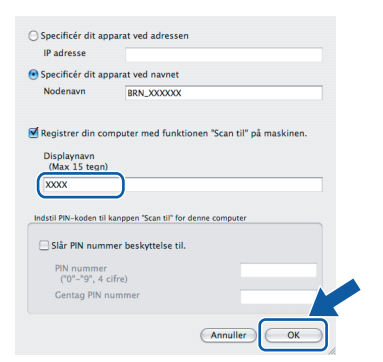

- Hvis du vil bruge maskinens Scan-tast til scanning via netværket, skal du markere boksen Registrer din computer med funktionen "Scan til" på maskinen..
- Det navn, du indtaster, vil blive vist på maskinens LCD, når du trykker på tasten Scan og vælger en scan-funktion. (Flere oplysninger fremgår af afsnittet Netværksscanning i Softwarebrugsanvisningen på cd-rom'en.)

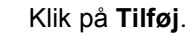

9

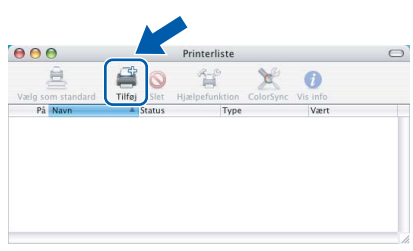

#### 🖉 Bemærk!

Brugere af Mac OS X 10.4 skal gå til trin **12**.

**10** For brugere af Mac OS<sup>®</sup> X 10.2.4 til 10.3.x: Foretag det valg, der er vist herunder.

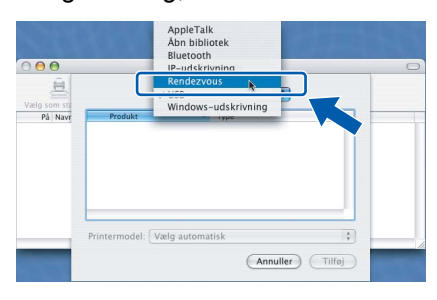

 11 Vælg MFC-XXXX (hvor XXXX er modelnavnet), og klik derefter på Tilføj. Gå videre til trin 13.

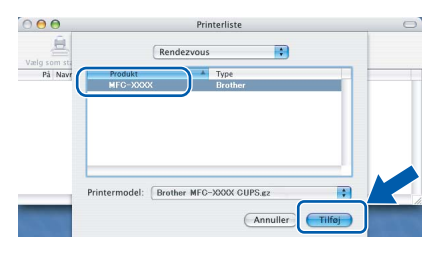

12 For brugere af Mac OS<sup>®</sup> X 10.4: Vælg MFC-XXXX (hvor XXXX er modelnavnet), og klik derefter på Tilføj.

|                                     | Printert                             | rowser                           | C   |
|-------------------------------------|--------------------------------------|----------------------------------|-----|
| 8                                   | 8                                    | Q                                |     |
| adardbrowsei                        | IP-printer                           | Søg                              |     |
|                                     | -                                    | Forbindels                       | e 📄 |
| MFC-XXXXXXX                         |                                      | Bonjour                          |     |
|                                     |                                      |                                  |     |
|                                     |                                      |                                  |     |
|                                     |                                      |                                  |     |
|                                     |                                      |                                  |     |
|                                     |                                      |                                  |     |
|                                     |                                      |                                  |     |
| Navn:                               | Brother MFC-XXXX                     | XX (BRN_XXXXXX)                  |     |
| Navn:<br>Placering:                 | Brother MFC-XXXX                     | XX (BRN_ XXXXXX)                 |     |
| Navn:<br>Placering:<br>Udskriv med: | Brother MFC-XXXX<br>Brother MFC-XXXX | XX (BRN_ XXXXX)<br>XX CUPS v1.1  |     |
| Navn:<br>Placering:<br>Udskriv med: | Brother MFC-XXXX<br>Brother MFC-XXXX | XX (BRN_ XXXXXX)<br>XX CUPS v1.1 |     |
| Navn:<br>Placering:<br>Udskriv med: | Brother MFC-XXXX<br>Brother MFC-XXXX | XX (BRN_XXXXXXX)                 |     |

### **Macintosh**<sup>®</sup>

#### 13 Klik på Printerværktøj og derefter på Slut Printerværktøj.

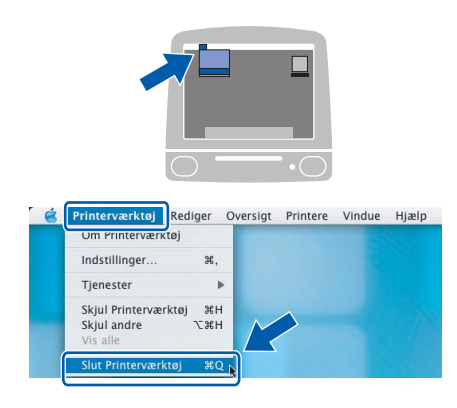

#### Bemærk!

Brugere af Mac OS<sup>®</sup> X 10.2.x skal klikke på **Printercentral** og derefter **Slut Printercentral**.

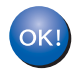

MFL-Pro Suite, Brother-printerdriveren, scannerdriveren og Brother ControlCenter2 er installeret, og installationen er nu færdig.

**14** For at installere Presto!<sup>®</sup> PageManager<sup>®</sup> skal du klikke på ikonet **Presto! PageManager** og følge anvisningerne på skærmen.

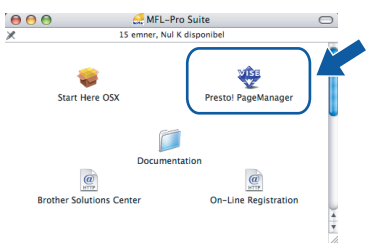

#### Bemærk!

Når Presto!<sup>®</sup> PageManager<sup>®</sup> er installeret, føjes OCR-funktionaliteten til Brother ControlCenter2. Du kan nemt scanne, dele og organisere fotografier og dokumenter ved hjælp af Presto!<sup>®</sup> PageManager<sup>®</sup>.

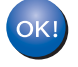

Presto!<sup>®</sup> PageManager<sup>®</sup> er installeret, og installationen er nu gennemført.

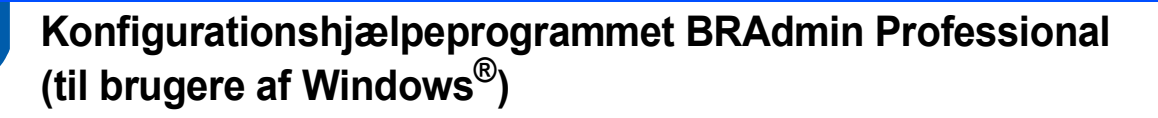

Hjælpeprogrammet BRAdmin Professional til Windows<sup>®</sup> er udviklet til administration af dine netværkstilsluttede Brother-enheder, som f.eks. multifunktionsenheder og/eller printere med netværksfunktionalitet, der er forbundet i et LAN-miljø (Local Area Network). Du kan få flere oplysninger om BRAdmin Professional på http://solutions.brother.com.

2

Installation af konfigurationshjælpeprogrammet BRAdmin Professional

- Sæt den medfølgende cd-rom i cd-rom-drevet. Åbningsskærmbilledet vises automatisk. Følg instruktionerne på skærmen.
  - $\bigcirc$
- Klik på Installer andre drivere/hjælpeprogr. i menuskærmbilledet.

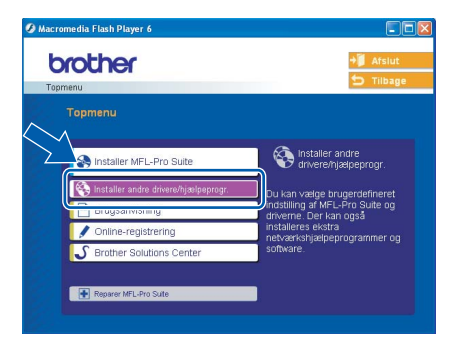

3 Klik på BRAdmin Professional, og følg anvisningerne på skærmen.

| Contraction of the second second seco | +) Afslut                                                                        |
|----------------------------------------------------------------------------------------------------|----------------------------------------------------------------------------------|
| Installer andre drivere/hjælpepro                                                                                                    | ar.                                                                              |
| MFL-Pro Suite uden PaperPort® SE                                                                                                    | Med dette software kan<br>systemadministratorer se<br>og styre deres Brother- og |
| BRAdmin Professional                                                                                                    | SNMP-kompatible<br>hetværksprintere.                                             |
| Network Print Software                                                                                                    |                                                                                  |

Indstilling af IP-adresse, undernetmaske og gateway ved hjælp af BRAdmin Professional

1

1

Start BRAdmin Professional, og vælg TCP/IP.

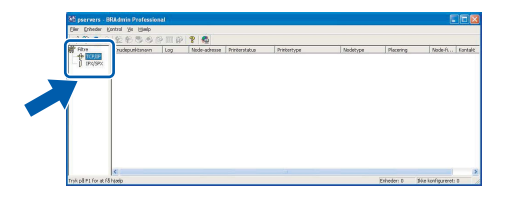

Klik på Enheder og derefter på Søg efter aktive enheder. BRAdmin vil automatisk søge efter nye enheder.

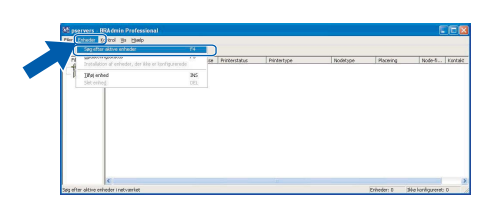

| Søger på netværket i 5 sekur  | ider. Stop søgning |
|-------------------------------|--------------------|
| Nye udskriftsservere          | 0                  |
| Udskriftsservere, der ikke er | 1                  |

**3** Dobbeltklik på den nye enhed.

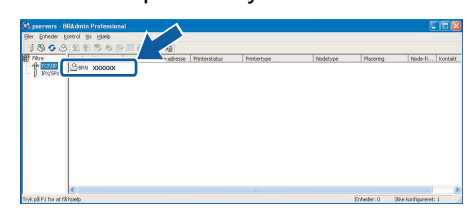

#### 🖉 Bemærk!

Standardadgangskoden til printserveren er access. Du kan bruge BRAdmin Professional eller en webbrowser til at ændre denne adgangskode.

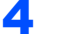

Indtast IP-adresse, Undernetsmaske og Gateway, og klik derefter på OK.

| Konfigurer BRN_)                        | 000000                                                    | ? 🛛                                                                           |
|-----------------------------------------|-----------------------------------------------------------|-------------------------------------------------------------------------------|
| Generelt   Kontrol   1                  | Tjenester TCP/IP Ne                                       | tBIOS   Konfigurer printer                                                    |
| IP-gdresse<br>Undernetsmaske<br>Gøteway | жик. 1005 2005 жил<br>2555-2555.0.0<br>жил: 1005 2005 жил | IP-Lonfig<br>C [Aulig]<br>C Statisk<br>C DHCP<br>C RARP<br>C Booto<br>V APIPA |
|                                         |                                                           | Avancerede indstillinger                                                      |
|                                         |                                                           | Konfigurer IPv6                                                               |
|                                         |                                                           | Kanligorer IP v4-fiber                                                        |
|                                         |                                                           | X Annuller Hierop                                                             |

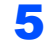

Adresseoplysningerne gemmes i maskinen.

#### 🖉 Bemærk!

Du kan bruge hjælpeprogrammet BRAdmin Professional til at indstille en adgangskode. (Se Netværksbrugsanvisningen på cd-rom'en).

# Konfigurationshjælpeprogrammet BRAdmin Light (til brugere af Mac OS<sup>®</sup> X)

Softwaren Brother BRAdmin Light er et Java<sup>™</sup>-program, der er udviklet til Apple Mac OS<sup>®</sup> X. Det understøtter nogle af funktionerne i softwaren Windows BRAdmin Professional. Ved at bruge softwaren BRAdmin Light software kan du f.eks. ændre visse netværksindstillinger på Brothers netværksforberedte printere og multifunktionsenheder. Softwaren BRAdmin Light installeres automatisk, når du installerer MFL-Pro Suite. Se denne hurtiginstallationsvejledning vedrørende installation af driveren og softwaren, hvis du endnu ikke har installeret MFL-Pro Suite. Du kan få flere oplysninger om BRAdmin Light på http://solutions.brother.com.

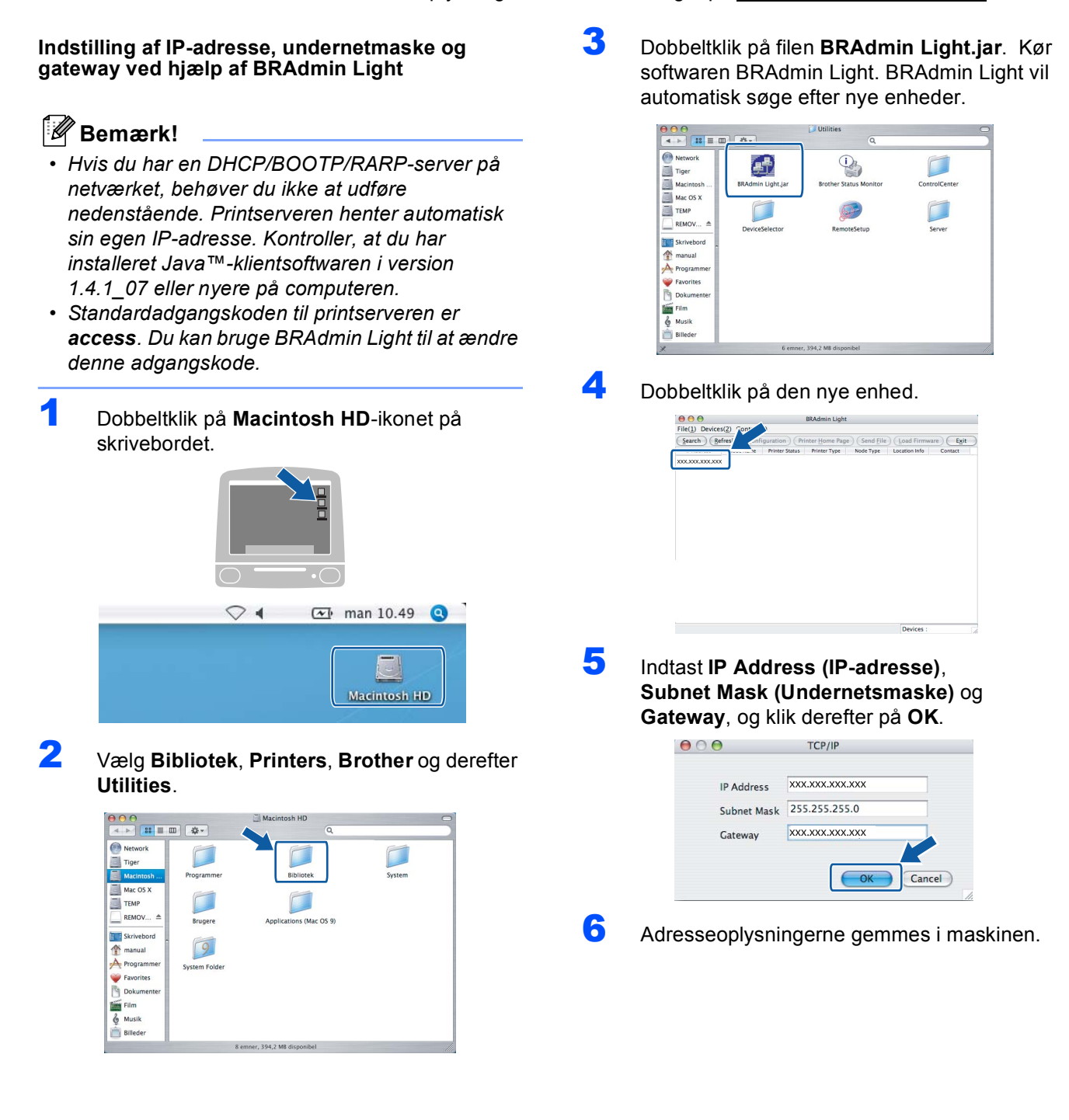

### Forbrugsstoffer til udskiftning

Når tiden er kommet til at udskifte blækpatroner, vil der blive vist en meddelelse på LCD'et. Hvis du vil have yderligere oplysninger om blækpatroner til maskinen, skal du gå ind på adressen <u>http://solutions.brother.com</u> eller kontakte din lokale Brother-forhandler.

#### Blækpatron

| Sort (Standard) | Sort (Højtydende) | Gul     | Cyan    | Magenta |
|-----------------|-------------------|---------|---------|---------|
| LC1000BK        | LC1000HY-BK       | LC1000Y | LC1000C | LC1000M |
|                 |                   |         |         |         |

#### Varemærker

Brother-logoet er et registreret varemærke tilhørende Brother Industries, Ltd.

Brother er et registreret varemærke tilhørende Brother Industries, Ltd.

Multi-Function Link er et registreret varemærke tilhørende Brother International Corporation.

Windows og Microsoft er registrerede varemærker tilhørende Microsoft i USA og andre lande.

Macintosh og True Type er registrerede varemærker tilhørende Apple Computer, Inc.

PaperPort er et registreret varemærke tilhørende ScanSoft, Inc.

Presto! PageManager er et registreret varemærke ejet af NewSoft Technology Corporation.

PictBridge er et varemærke.

De enkelte selskaber, hvis softwaretitler er nævnt i denne brugsanvisning, har en softwarelicensaftale specifikt for deres navnebeskyttede programmer.

Alle andre varemærker og produktnavne nævnt i denne brugsanvisning er varemærker eller registrerede varemærker, der ejes af deres respektive selskaber.

#### Kompilering og publikation

Denne brugsanvisning er kompileret og udgivet under tilsyn af Brother Industries Ltd., og den indeholder de nyeste produktbeskrivelser og specifikationer.

Indholdet af denne brugsanvisning og produktets specifikationer kan ændres uden varsel.

Brother forbeholder sig ret til uden varsel at foretage ændringer i specifikationerne og materialet i denne brugsanvisning og kan ikke holdes ansvarlig for skader (herunder følgeskader) som følge af anvendelse af nærværende materiale, herunder, men ikke begrænset til, typografiske fejl og andre fejl i forbindelse med publikationen. Dette produkt er udviklet til brug i et professionelt miljø.

Copyright og licens

©2006 Brother Industries Ltd. Dette produkt indeholder software, der er udviklet til følgende leverandører. ©1998-2006 TROY Group, Inc. ©1983-2006 PACIFIC SOFTWORKS INC.

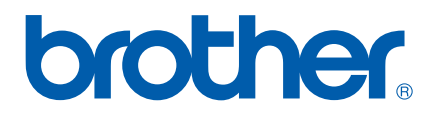